# cisco.

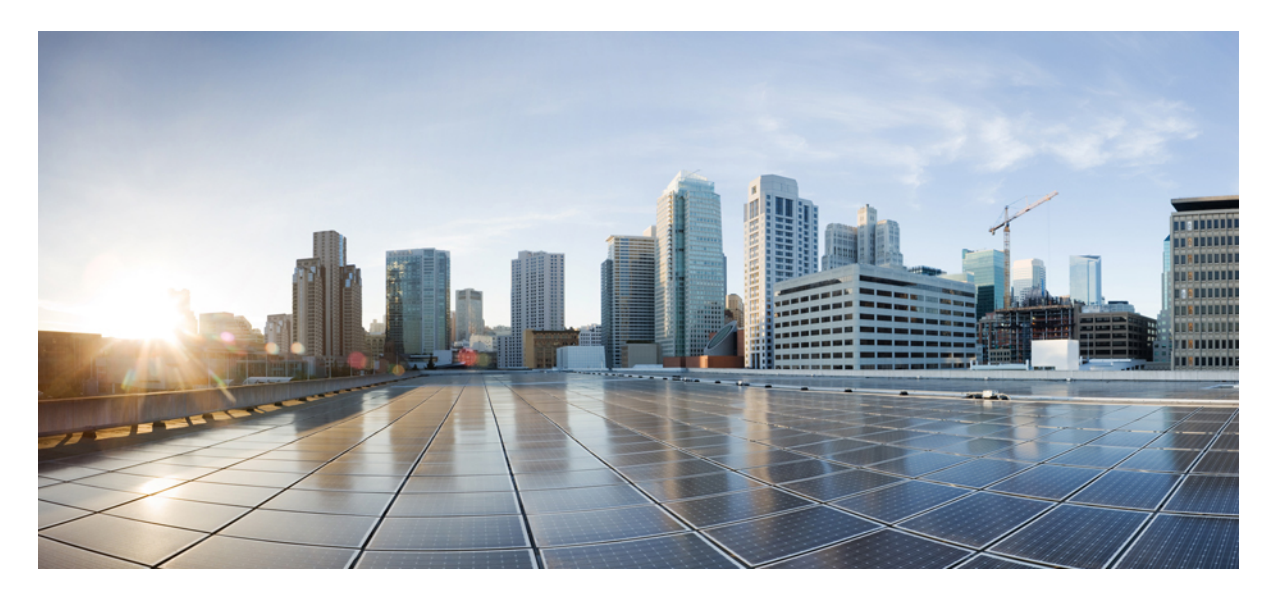

## Cisco IOS XE Bengaluru 17.6.x (Catalyst 9600 スイッチ) インター フェイスおよびハードウェアコンポーネント コンフィギュ レーションガイド

初版: 2021年7月31日

### シスコシステムズ合同会社

〒107-6227 東京都港区赤坂9-7-1 ミッドタウン・タワー http://www.cisco.com/jp お問い合わせ先:シスココンタクトセンター 0120-092-255 (フリーコール、携帯・PHS含む) 電話受付時間:平日 10:00~12:00、13:00~17:00 http://www.cisco.com/jp/go/contactcenter/ 【注意】シスコ製品をご使用になる前に、安全上の注意(www.cisco.com/jp/go/safety\_warning/)をご確認ください。本書は、米国シスコ発行ド キュメントの参考和訳です。リンク情報につきましては、日本語版掲載時点で、英語版にアップデートがあり、リンク先のページが移動/変更され ている場合がありますことをご了承ください。あくまでも参考和訳となりますので、正式な内容については米国サイトのドキュメントを参照くだ さい。また、契約等の記述については、弊社販売パートナー、または、弊社担当者にご確認ください。

THE SPECIFICATIONS AND INFORMATION REGARDING THE PRODUCTS IN THIS MANUAL ARE SUBJECT TO CHANGE WITHOUT NOTICE. ALL STATEMENTS, INFORMATION, AND RECOMMENDATIONS IN THIS MANUAL ARE BELIEVED TO BE ACCURATE BUT ARE PRESENTED WITHOUT WARRANTY OF ANY KIND, EXPRESS OR IMPLIED. USERS MUST TAKE FULL RESPONSIBILITY FOR THEIR APPLICATION OF ANY PRODUCTS.

THE SOFTWARE LICENSE AND LIMITED WARRANTY FOR THE ACCOMPANYING PRODUCT ARE SET FORTH IN THE INFORMATION PACKET THAT SHIPPED WITH THE PRODUCT AND ARE INCORPORATED HEREIN BY THIS REFERENCE. IF YOU ARE UNABLE TO LOCATE THE SOFTWARE LICENSE OR LIMITED WARRANTY, CONTACT YOUR CISCO REPRESENTATIVE FOR A COPY.

The Cisco implementation of TCP header compression is an adaptation of a program developed by the University of California, Berkeley (UCB) as part of UCB's public domain version of the UNIX operating system. All rights reserved. Copyright © 1981, Regents of the University of California.

NOTWITHSTANDING ANY OTHER WARRANTY HEREIN, ALL DOCUMENT FILES AND SOFTWARE OF THESE SUPPLIERS ARE PROVIDED "AS IS" WITH ALL FAULTS. CISCO AND THE ABOVE-NAMED SUPPLIERS DISCLAIM ALL WARRANTIES, EXPRESSED OR IMPLIED, INCLUDING, WITHOUT LIMITATION, THOSE OF MERCHANTABILITY, FITNESS FOR A PARTICULAR PURPOSE AND NONINFRINGEMENT OR ARISING FROM A COURSE OF DEALING, USAGE, OR TRADE PRACTICE.

IN NO EVENT SHALL CISCO OR ITS SUPPLIERS BE LIABLE FOR ANY INDIRECT, SPECIAL, CONSEQUENTIAL, OR INCIDENTAL DAMAGES, INCLUDING, WITHOUT LIMITATION, LOST PROFITS OR LOSS OR DAMAGE TO DATA ARISING OUT OF THE USE OR INABILITY TO USE THIS MANUAL, EVEN IF CISCO OR ITS SUPPLIERS HAVE BEEN ADVISED OF THE POSSIBILITY OF SUCH DAMAGES.

Any Internet Protocol (IP) addresses and phone numbers used in this document are not intended to be actual addresses and phone numbers. Any examples, command display output, network topology diagrams, and other figures included in the document are shown for illustrative purposes only. Any use of actual IP addresses or phone numbers in illustrative content is unintentional and coincidental.

All printed copies and duplicate soft copies of this document are considered uncontrolled. See the current online version for the latest version.

Cisco has more than 200 offices worldwide. Addresses and phone numbers are listed on the Cisco website at www.cisco.com/go/offices.

Cisco and the Cisco logo are trademarks or registered trademarks of Cisco and/or its affiliates in the U.S. and other countries. To view a list of Cisco trademarks, go to this URL: https://www.cisco.com/c/en/us/about/legal/trademarks.html. Third-party trademarks mentioned are the property of their respective owners. The use of the word partner does not imply a partnership relationship between Cisco and any other company. (1721R)

© 2021 Cisco Systems, Inc. All rights reserved.

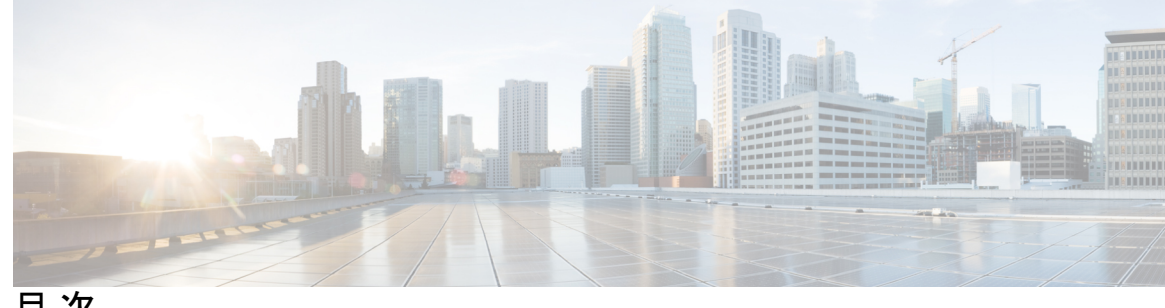

目次

第1章

インターフェイス特性の設定 1

インターフェイスの特性の概要 1

インターフェイスタイプ 1

ポートベースの VLAN 1

スイッチポート 2

コンソールポートの使用 5

USB ミニタイプ B コンソール ポート 5

コンソール ポート変更ログ 6

USB ポートの無効化 6

インターフェイスの接続 7

インターフェイス コンフィギュレーション モード 7

ブレークアウトインターフェイス 8

ブレークアウトインターフェイスの制限事項 8

イーサネットインターフェイスのデフォルト設定 9

インターフェイス速度およびデュプレックス モード 10

速度とデュプレックスモードの設定時の注意事項 10

ポートのマッピングとオーバーサブスクリプション 11

**C9600-LC-24C**のポートマッピング 12

IEEE 802.3x フロー制御 13

レイヤ3インターフェイス 13

インターフェイス特性の設定方法 15

インターフェイスの設定 15

インターフェイスに関する記述の追加 16

インターフェイス範囲の設定 17

インターフェイスレンジマクロの設定および使用方法 19

- インターフェイス速度およびデュプレックス パラメータの設定 21
- ブレークアウトインターフェイスの設定 22
- C9600-LC-24C での 100 ギガビット イーサネット インターフェイスの設定 24
- IEEE 802.3x フロー制御の設定 25
- レイヤ3インターフェイスの設定 26
- 論理レイヤ3 GRE トンネルインターフェイスの設定 27
- SVI自動ステート除外の設定 28
- インターフェイスのシャットダウンおよび再起動 30
- コンソールメディアタイプの設定 31
- USB 無活動タイムアウトの設定 32
- USB ポートの無効化 33
- インターフェイス特性のモニタ 33
  - インターフェイス ステータスの監視 34
- インターフェイスおよびカウンタのクリアとリセット 35
- インターフェイス特性の設定例 35
  - 例:インターフェイスの説明の追加 35
  - 例:インターフェイスの範囲の設定 36
  - 例:インターフェイス範囲のマクロ設定と使用方法 36
  - 例:インターフェイス速度とデュプレックスモードの設定 36
  - 例:レイヤ3インターフェイスの設定 37
  - 例:ブレークアウトインターフェイスの設定 37
  - 例:コンソールメディアタイプの設定 37
  - 例: USB 無活動タイムアウトの設定 38
- インターフェイス特性の設定のその他の関連資料 38
- インターフェイス特性の設定の機能履歴 38

#### 第2章 イーサネット管理ポートの設定 41

イーサネット管理ポートの前提条件 41

イーサネット管理ポートについて 41

デバイスへのイーサネット管理ポートの直接接続 42

イーサネット管理ポートおよびルーティング 42 サポートされるイーサネット管理ポートの機能 43 イーサネット管理ポートの設定方法 44 イーサネット管理ポートの無効化および有効化 44 TenGigabitEthernet 管理ポートの有効化 45 イーサネット管理インターフェイスでの IP アドレスの設定例 46 イーサネット管理ポートのモニタリング 46 イーサネット管理ポートのその他の関連資料 47 イーサネット管理ポートの機能履歴 47

<sup>第3章</sup>ポート ステータスと接続の確認 49

タイムドメイン反射率計を使用したケーブルステータスの確認 49 TDR テストの実行 49 TDR に関する注意事項 49 ポートステータスと接続の確認の機能履歴 50

第4章

#### LLDP、LLDP-MED、およびワイヤード ロケーション サービスの設定 51

LLDP に関する制約事項 51

LLDP、LLDP-MED、およびワイヤードロケーションサービスについて 52

#### LLDP **52**

LLDP でサポートされる TLV 52

#### LLDP-MED 52

LLDP-MED でサポートされる TLV 53

ワイヤードロケーションサービス 54

デフォルトの LLDP 設定 55

LLDP、LLDP-MED、およびワイヤードロケーションサービスの設定方法 56 LLDPの有効化 56 LLDP 特性の設定 57

LLDP-MED TLV の設定 59

Network-Policy TLV の設定 61

ロケーション TLV およびワイヤード ロケーション サービスの設定 63

目次

デバイスでのワイヤードロケーションサービスの有効化 66

LLDP、LLDP-MED、およびワイヤードロケーションサービスの設定例 67 Network-Policy TLV の設定:例 67

LLDP、LLDP-MED、ワイヤードロケーションサービスのモニタリングとメンテナンス 68

- LLDP、LLDP-MED、およびワイヤードロケーションサービスの追加情報 69
- LLDP、LLDP-MED、およびワイヤードロケーションサービスの機能履歴 69

#### 第5章 システム MTU の設定 71

MTU について 71

システム MTU 値の適用 71

MTU の設定方法 71

システム MTU の設定 71

プロトコル固有 MTU の設定 72

システム MTU の設定例 73

例: プロトコル固有 MTU の設定 73

例:システム MTU の設定 73

システム MTU に関するその他の関連資料 74

システム MTU の機能履歴 74

#### 第6章 ポート単位の MTU の設定 75

- ポート単位の MTU の制約事項 75
- ポート単位の MTU について 75
- ポート単位の MTU の設定 76
- 例:ポート単位のMTUの設定 77
- 例:ポート単位の MTU の確認 77
- 例:ポート単位のMTUの無効化 77
- ポート単位の MTU の機能履歴 78
- 第7章
   外部 USB Bluetooth ドングルの設定 79
   外部 USB Bluetooth ドングルの設定の制約事項 79
   外部 USB Bluetooth ドングルについて 79

サポートされている外部 USB Bluetooth ドングル 80 スイッチでの外部 USB Bluetooth ドングルの設定方法 80 スイッチでの Bluetooth 設定の確認 81 外部 Bluetooth ドングルの設定の機能履歴 81

#### 第8章 M2 SATA モジュール 83

Cisco Catalyst 9600 シリーズ スーパーバイザの M2 SATA モジュール 83
M2 SATA のファイル システムとストレージ 83
M2 SATA の制限事項 84
セルフモニターリング、分析、およびレポーティングテクノロジーシステム (S.M.A.R.T.) ヘルス モニターリング 84
M2 SATA のファイル システムへのアクセス 85
M2 SATA フラッシュ ディスクのフォーマット 85
SATA モジュールでの操作 85

M2 SATA モジュールの機能履歴と情報 88

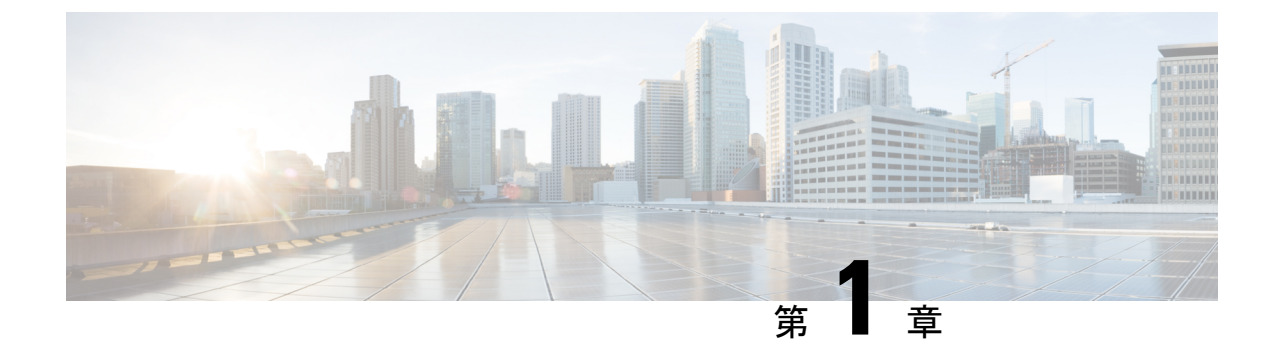

# インターフェイス特性の設定

- インターフェイスの特性の概要(1ページ)
- ・インターフェイス特性の設定方法(15ページ)
- インターフェイス特性の設定例(35ページ)
- ・インターフェイス特性の設定のその他の関連資料 (38ページ)
- •インターフェイス特性の設定の機能履歴 (38ページ)

# インターフェイスの特性の概要

ここでは、インターフェイス特性について説明します。

### インターフェイス タイプ

ここでは、デバイスでサポートされているインターフェイスのさまざまなタイプについて説明 します。また、インターフェイスの物理特性に応じた設定手順についても説明します。

#### ポートベースの VLAN

VLANは、ユーザの物理的な位置に関係なく、機能、チーム、またはアプリケーションなどで 論理的に分割された、スイッチによるネットワークです。ポートで受信したパケットが転送さ れるのは、その受信ポートと同じVLANに属するポートに限られます。異なるVLAN上のネッ トワーク デバイスは、VLAN 間でトラフィックをルーティングするレイヤ3 デバイスがなけ れば、互いに通信できません。

VLANに分割することにより、VLAN内でトラフィック用の堅固なファイアウォールを実現します。また、各 VLAN には固有の MAC アドレス テーブルがあります。VLAN が認識されるのは、ローカル ポートが VLAN に対応するように設定されたとき、VLAN Trunking Protocol (VTP) トランク上のネイバーからその存在を学習したとき、またはユーザが VLAN を作成したときです。

VLANを設定するには、vlan vlan-id グローバルコンフィギュレーションコマンドを使用して、 VLAN コンフィギュレーション モードを開始します。標準範囲 VLAN (VLAN ID 1 ~ 1005) の VLAN 設定は、VLAN データベースに保存されます。VTP がバージョン1または2の場合 に、拡張範囲 VLAN (VLAN ID が 1006 ~ 4094) を設定するには、最初に VTP モードをトラ ンスペアレントに設定する必要があります。トランスペアレントモードで作成された拡張範囲 VLANは、VLANデータベースには追加されませんが、の実行コンフィギュレーションに保存 されます。VTP バージョン3では、トランスペアレントモードの他に、クライアントモードま たはサーバーモードで拡張範囲 VLAN を作成できます。これらの VLAN は VLAN データベー スに格納されます。

インターフェイスコンフィギュレーションモードで switchport コマンドを使用すると、VLAN にポートが追加されます。

- インターフェイスを特定します。
- トランクポートには、トランク特性を設定し、必要に応じて所属できる VLAN を定義します。
- ・アクセスポートには、所属する VLAN を設定して定義します。

#### スイッチ ポート

スイッチポートは、物理ポートに対応付けられたレイヤ2専用インターフェイスです。スイッ チポートは1つまたは複数のVLANに所属します。スイッチポートは、アクセスポートまた はトランクポートにも使用できます。ポートは、アクセスポートまたはトランクポートに設 定できます。また、ポート単位で Dynamic Trunking Protocol (DTP)を稼働させ、リンクのも う一端のポートとネゴシエートすることで、スイッチポート モードも設定できます。スイッ チポートは物理インターフェイスおよび対応レイヤ2プロトコルの管理に使用します。ルー ティングやブリッジングは処理しません。

スイッチポートの設定には、switchport インターフェイス コンフィギュレーション コマンド を使用します。

#### アクセス ポート

アクセスポートは(音声 VLAN ポートとして設定されている場合を除き)1つの VLAN だけ に所属し、その VLAN のトラフィックだけを伝送します。トラフィックは、VLAN タグが付 いていないネイティブ形式で送受信されます。アクセスポートに着信したトラフィックは、 ポートに割り当てられている VLAN に所属すると見なされます。アクセスポートがタグ付き パケット(スイッチ間リンク(ISL)またはタグ付き IEEE 802.1Q)を受信した場合、そのパ ケットはドロップされ、送信元アドレスは学習されません。

サポートされているアクセス ポートのタイプは、次のとおりです。

 スタティックアクセスポート。このポートは、手動でVLANに割り当てます(IEEE 802.1x で使用する場合は RADIUS サーバを使用します)。

また、Cisco IP Phone と接続するアクセス ポートを、1 つの VLAN は音声トラフィック用に、 もう1 つの VLAN は Cisco IP Phone に接続しているデバイスからのデータ トラフィック用に使 用するように設定できます。

#### トランク ポート

トランクポートは複数のVLANのトラフィックを伝送し、デフォルトでVLANデータベース 内のすべてのVLANのメンバとなります。IEEE 802.1Qトランクポートタイプがサポートされ ます。IEEE 802.1Qトランクポートは、タグ付きとタグなしの両方のトラフィックを同時にサ ポートします。IEEE 802.1Qトランクポートは、デフォルトのポートVLAN ID (PVID)に割 り当てられ、すべてのタグなしトラフィックはポートのデフォルトPVID上を流れます。NULL VLANIDを備えたすべてのタグなしおよびタグ付きトラフィックは、ポートのデフォルトPVID に所属するものと見なされます。発信ポートのデフォルト PVID と等しい VLAN ID を持つパ ケットは、タグなしで送信されます。残りのトラフィックはすべて、VLANタグ付きで送信さ れます。

デフォルトでは、トランクポートは、VTPに認識されているすべてのVLANのメンバですが、 トランクポートごとにVLANの許可リストを設定して、VLANメンバーシップを制限できま す。許可VLANのリストは、その他のポートには影響を与えませんが、対応トランクポート には影響を与えます。デフォルトでは、使用可能なすべてのVLAN(VLAN ID1~4094)が 許可リストに含まれます。トランクポートは、VTPがVLANを認識し、VLANが有効な状態 にある場合に限り、VLANのメンバーになることができます。VTPが新しい有効になっている VLANを認識し、そのVLANがトランクポートの許可リストに登録されている場合、トラン クポートは自動的にそのVLANのメンバになり、トラフィックはそのVLANのトランクポー ト間で転送されます。VTPが、VLANのトランクポートの許可リストに登録されていない、新 しい有効なVLANを認識した場合、ポートはそのVLANのメンバーにはならず、そのVLAN のトラフィックはそのポート間で転送されません。

#### トンネル ポート

トンネル ポートは IEEE 802.1Q トンネリングで使用され、サービスプロバイダ ネットワーク のカスタマーのトラフィックを、同じ VLAN 番号を使用するその他のカスタマーから分離し ます。サービスプロバイダ エッジ スイッチのトンネル ポートからカスタマーのスイッチの IEEE 802.1Q トランク ポートに、非対称リンクを設定します。エッジスイッチのトンネルポー トに入るパケットには、カスタマーの VLAN ですでに IEEE 802.1Q タグが付けられており、カ スタマーごとに IEEE 802.1Q タグの別のレイヤ(メトロタグと呼ばれる)でカプセル化され、 サービスプロバイダ ネットワークで一意の VLAN ID が含まれています。タグが二重に付いた パケットは、その他のカスタマーのものとは異なる、元のカスタマーの VLAN が維持されて サービスプロバイダネットワークを通過します。発信インターフェイス、およびトンネルポー トでは、メトロ タグが削除されてカスタマーのネットワークのオリジナル VLAN 番号が取得 されます。

トンネル ポートは、トランク ポートまたはアクセス ポートにすることができず、それぞれの カスタマーに固有の VLAN に属する必要があります。

#### ルーテッド ポート

ルーテッドポートは物理ポートであり、ルータ上にあるポートのように動作しますが、ルータ に接続されている必要はありません。ルーテッドポートは、アクセスポートとは異なり、特 定のVLANに対応付けられていません。通常のルータインターフェイスのように動作します。 ルーテッドポートは、レイヤ3ルーティングプロトコルで設定できます。ルーテッドポート はレイヤ3インターフェイス専用で、DTPやSTPなどのレイヤ2プロトコルはサポートしません。

ルーテッドポートを設定するには、no switchport インターフェイス コンフィギュレーション コマンドでインターフェイスをレイヤ3モードにします。次に、ポートに IP アドレスを割り 当て、ルーティングを有効にして、ip routing および router protocol グローバル コンフィギュ レーション コマンドを使用してルーティングプロトコルの特性を指定します。

(注) noswitchportインターフェイスコンフィギュレーションコマンドを実行すると、インターフェ イスがいったんシャットダウンされてから再度有効になり、インターフェイスが接続されてい るデバイスに関するメッセージが表示されることがあります。レイヤ2モードのインターフェ イスをレイヤ3モードにした場合、影響のあるインターフェイスに関連する以前の設定が消失 する可能性があります。

(注) スイッチポートとして設定されたポートは、MACアドレス設定をサポートしていません。 mac-address xxx コマンドはサポートされません。

ソフトウェアに、設定できるルーテッドポートの個数制限はありません。ただし、ハードウェ アには限界があるため、この個数と設定されている他の機能の数との相互関係によって CPU パフォーマンスに影響が及ぶことがあります。

#### スイッチ仮想インターフェイス

スイッチ仮想インターフェイス (SVI) は、スイッチポートの VLAN を、システムのルーティ ング機能に対する1つのインターフェイスとして表します。1つの VLAN に関連付けることが できる SVI は1つだけです。VLAN に対して SVI を設定するのは、VLAN 間でルーティング するため、またはデバイスにIPホスト接続を提供するためだけです。デフォルトでは、SVI は デフォルト VLAN (VLAN 1) 用に作成され、リモートデバイスの管理を可能にします。追加 の SVI は明示的に設定する必要があります。

(注) インターフェイス VLAN1は削除できません。

SVI はシステムにしか IP ホスト接続を行いません。SVI は、VLAN インターフェイスに対して vlan インターフェイス コンフィギュレーション コマンドを実行した際に初めて作成されます。 VLAN は、ISL または IEEE 802.1Q カプセル化トランク上のデータフレームに関連付けられた VLAN タグ、あるいはアクセスポート用に設定された VLAN ID に対応します。トラフィック をルーティングするそれぞれの VLAN に対して VLAN インターフェイスを設定し、IP アドレ スを割り当ててください。

interface range コマンドを使用して、範囲内の既存のVLAN SVIを設定できます。interface range コマンド下で入力したコマンドは、範囲内の既存のVLAN SVI すべてに適用されます。コマンド interface range create vlan *x*-*y*を入力すると、まだ存在しない指定された範囲内のすべての

vlan を作成できます。VLAN インターフェイスが作成されると、interface range vlan *id*を使用 して VLAN インターフェイスを設定できます。

デバイスは合計 1,005 個の VLAN および SVI をサポートしますが、ハードウェアには限界があるため、SVI とルーテッドポートの数および設定されている他の機能の数との相互関係によって、CPU パフォーマンスに影響が及ぶことがあります。

物理ポートと関連付けられていない場合、SVIを作成してもアクティブにはなりません。

#### EtherChannel ポートグループ

EtherChannel ポートグループは、複数のスイッチポートを1つのスイッチポートとして扱いま す。このようなポートグループは、デバイス間、またはデバイスとサーバー間で高帯域接続を 行う単一論理ポートとして動作します。EtherChannel は、チャネルのリンク全体でトラフィッ クの負荷を分散させます。EtherChannel 内のリンクで障害が発生すると、それまでその障害リ ンクで伝送されていたトラフィックが残りのリンクに切り替えられます。複数のトランクポー トを1つの論理トランク ポートに、複数のアクセス ポートを1つの論理アクセス ポートに、 複数のトンネル ポートを1つの論理トンネル ポートに、または複数のルーテッド ポートを1 つの論理ルーテッドポートにグループ化できます。ほとんどのプロトコルは単一のまたは集約 スイッチ ポートで動作し、ポート グループ内の物理ポートを認識しません。例外は、DTP、 Cisco Discovery Protocol (CDP) 、およびポート集約プロトコル (PAgP) で、物理ポート上で しか動作しません。

EtherChannel を設定するとき、ポートチャネル論理インターフェイスを作成し、EtherChannel にインターフェイスを割り当てます。レイヤ3インターフェイスの場合は、interface port-channel グローバル コンフィギュレーション コマンドを使用して、論理インターフェイスを手動で作 成します。その後、channel-group インターフェイス コンフィギュレーション コマンドを使用 して、インターフェイスを EtherChannel に手動で割り当てます。レイヤ2インターフェイスの 場合は、channel-group インターフェイス コンフィギュレーション コマンドを使用して、ポートチャネル論理インターフェイスを動的に作成します。このコマンドは物理および論理ポート をバインドします。

### コンソールポートの使用

#### USB ミニタイプ B コンソール ポート

デバイスには次のコンソールポートがあります。

- ・USB ミニタイプBコンソール接続
- RJ-45 コンソール ポート

コンソール出力は両方のポートに接続されたデバイスに表示されますが、コンソール入力は一 度に1つのポートしかアクティブになりません。デフォルトでは、USBコネクタはRJ-45コネ クタよりも優先されます。

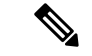

(注) Windows PC には、USB ポートのドライバが必要です。ドライバインストレーションの手順に ついては、ハードウェア インストレーション ガイドを参照してください。

付属の USB タイプ A ツー USB ミニタイプ B ケーブルを使用して PC または他のデバイスをこ のデバイスを接続します。接続されたデバイスには、ターミナルエミュレーションアプリケー ションが必要です。デバイスが、ホスト機能をサポートする電源の入っているデバイス (PC など) への有効な USB 接続を検出すると、RJ-45 コンソールからの入力がただちに無効にな り、USB コンソールからの入力が有効になります。USB 接続が削除されると、RJ-45 コンソー ルからの入力はただちに再度有効になります。

#### コンソール ポート変更ログ

ソフトウェア起動時に、ログに USB または RJ-45 コンソールのいずれがアクティブであるか が示されます。すべてのデバイスは常に RJ-45 メディアタイプを最初に表示します。

出力例では、デバイス1には接続された USB コンソールケーブルがあります。ブートローダが USB コンソールに変わらなかったため、デバイスからの最初のログは RJ-45 コンソールを示しています。少したってから、コンソールが変更され、USB コンソールログが表示されます。

switch-1

\*Mar 1 00:01:00.171: %USB\_CONSOLE-6-MEDIA\_RJ45: Console media-type is RJ45. \*Mar 1 00:01:00.431: %USB\_CONSOLE-6-MEDIA\_USB: Console media-type is USB.

USB ケーブルが取り外されるか、PC が USB 接続を非アクティブ化すると、ハードウェアは自動的に RJ-45 コンソール インターフェイスに変わります。

コンソール タイプが常に RJ-45 であるように設定でき、さらに USB コネクタの無活動タイム アウトを設定できます。

#### USB ポートの無効化

Cisco IOS XE Bengaluru 17.5.x 以降では、 platform usb disable コマンドを使用して、スタンド アロンまたはスタックデバイスのすべての USB ポートを無効にできます。USB ポートを再度 有効にするには、no platform usb disable コマンドを使用します。

USB ポートが無効になっている場合、USB が挿入されてもシステムメッセージは生成されません。

(注)

**platform usb disable** コマンドは、USB ポートに接続された Bluetooth ドングルを無効化しません。

このコマンドは、Cisco StackWise Virtual およびルートプロセッサの冗長性を備えたクアッド スーパーバイザが設定されているデバイスで機能します。

### インターフェイスの接続

単一 VLAN 内のデバイスは、スイッチを通じて直接通信できます。異なる VLAN に属すポート間では、ルーティングデバイスを介さなければデータを交換できません。標準のレイヤ2デバイスを使用すると、異なる VLAN のポートは、ルータを通じて情報を交換する必要があります。ルーティングが有効に設定されたデバイスの使用により、IPアドレスを割り当てた SVIで VLAN 20 および VLAN 30 の両方を設定すると、外部ルータを使用せずに、デバイスを介してホスト A からホスト B にパケットを直接送信できます。

図 1: スイッチと VLAN との接続

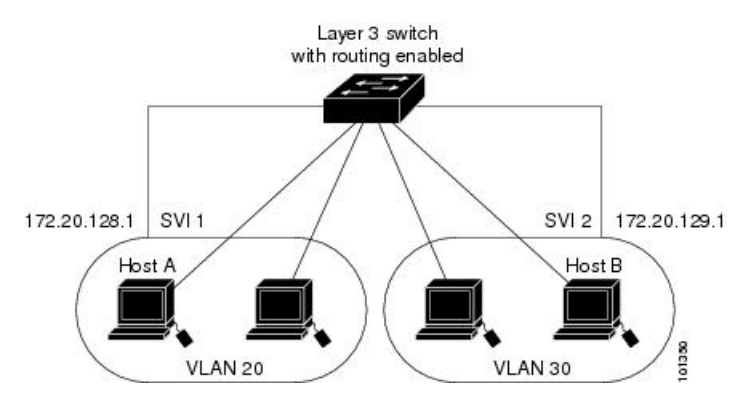

Network Advantage ライセンスがデバイスまたはアクティブなデバイスで使用されている場合 は、そのデバイスがルーティング方式を使用してインターフェイス間のトラフィックを転送し ます。Network Essentials ライセンスがデバイスまたはアクティブなデバイスで使用されている 場合は、基本ルーティング(静的ルーティングと RIP)だけがサポートされます。可能な場合 は、高いパフォーマンスを維持するために、転送はデバイスハードウェアで実行されます。た だし、ハードウェアでルーティングされるのはイーサネット II カプセル化された IPv4 パケッ トだけです。

ルーティング機能は、すべての SVI およびルーテッド ポートで有効にできます。デバイスは IP トラフィックだけをルーティングします。IP ルーティング プロトコル パラメータとアドレ ス設定が SVI またはルーテッド ポートに追加されると、このポートで受信した IP トラフィッ クはルーティングされます。

### インターフェイス コンフィギュレーション モード

デバイスは、次のインターフェイスタイプをサポートします。

- •物理ポート:デバイスポートおよびルーテッドポート
- VLAN:スイッチ仮想インターフェイス
- ・ポートチャネル: EtherChannel インターフェイス

インターフェイス範囲も設定できます。デバイス上のインターフェイスは、モジュール、サブ スロット、およびポートを示す3タプル表記で表されます。 物理インターフェイス(ポート)を設定するには、インターフェイスタイプ、モジュール番号、サブスロット番号、およびデバイスポート番号を指定し、インターフェイスコンフィギュレーション モードを開始します。

- タイプ: 10 Gbps の場合は10ギガビットイーサネット(TenGigabitEthernetまたはte)、25 Gbps の場合は25 ギガビットイーサネット(TwentyFiveGigEまたはtwe)、40 Gbps の場 合は40 ギガビットイーサネット(FortyGigabitEthernetまたはfo)、100 Gbps の場合は100 ギガビットイーサネット(HundredGigEまたはhu)。
- •モジュール番号:デバイスのモジュール番号またはスロット番号。
- ・サブスロット番号:サブスロット番号は常に0です。
- ・ポート番号:デバイス上のインターフェイス番号。ポートは、デバイスの正面に向かって 一番左側のポートから順に番号が付けられます(例:FortyGigabitEthernet1/0/1)。

デバイス上のインターフェイスの位置を物理的に確認することで、物理インターフェイスを識別できます。show 特権 EXEC コマンドを使用して、スイッチ上の特定のインターフェイスまたはすべてのインターフェイスに関する情報を表示することもできます。以降、この章では、主に物理インターフェイスの設定手順について説明します。

### ブレークアウト インターフェイス

Cisco Catalyst 9600 シリーズ スイッチ ブレークアウトケーブルをサポートします。これらの ケーブルは、1 つの 40-G QSFP+ インターフェイスを 4 つの 10-G SFP+ インターフェイスに分 割できるようにすることで、4x10G をサポートします。

デフォルトのポート接続は40G QSFP モジュールを使用するか、100G QSFP28 モジュールを使用するか、またはブレークアウトケーブルを使用するかによって異なります。40 G QSFPモジュール、100 G QSFP28 モジュール、および 4x10G ブレークアウトケーブルを組み合わせて 使用できます。ブレークアウト インターフェイスの名前は次のようになります。

- HundredGigabitEthernet *slot-num/0/port-num/*[1-4]: Cisco StackWise Virtual を使用しないデバ イス (スタンドアロンデバイス)の場合。
- HundredGigabitEthernet *switch-num/slot-num/0/port-num/*[1-4]: Cisco StackWise Virtual を使用 するデバイスの場合。

(注)

ブレークアウトケーブルはC9600-LC-24C ラインカードでのみサポートされますが、次のいく つかの制限があります。

ネットワーク モジュール

#### ブレークアウト インターフェイスの制限事項

•C9600-LC-24C ラインカードのみがブレークアウトケーブルをサポートします。

- 100-G QSFP28 インターフェイスを 4 つの 25-G SFP28 インターフェイスに分割することは サポートされていません。
- ・ブレークアウトは C9600-LC-24C ラインカードの 12 個の奇数番号の 100-G QSFP28 イン ターフェイス(一番上の行のポート)でのみサポートされます。

物理ポート番号1、3、5、7、9、11、13、15、17、19、21、および23(Hu1/0/25、Hu1/0/27、Hu1/0/29、Hu1/0/31、Hu1/0/33、Hu1/0/35、Hu1/0/37、Hu1/0/39、Hu1/0/41、Hu1/0/43、Hu1/0/45、およびHu1/0/47) がブレークアウトをサポートします。

物理ポート番号2、4、6、8、10、12、14、16、18、20、22、および 24(Hu1/0/26、Hu1/0/28、Hu1/0/30、Hu1/0/32、Hu1/0/34、Hu1/0/36、Hu1/0/38、Hu1/0/40、Hu1/0/42、Hu1/0/44、Hu1/0/46、および Hu1/0/48)はブレークアウトをサポートしていません。

### イーサネット インターフェイスのデフォルト設定

インターフェイスがレイヤ3モードの場合に、レイヤ2パラメータを設定するには、パラメー タを指定せずに switchport インターフェイス コンフィギュレーション コマンドを入力し、イ ンターフェイスをレイヤ2モードにする必要があります。これにより、インターフェイスが いったんシャットダウンしてから再度有効になり、インターフェイスが接続しているデバイス に関するメッセージが表示されることがあります。レイヤ3モードのインターフェイスをレイ ヤ2モードにした場合、影響のあるインターフェイスに関連する以前の設定情報が消失する可 能性があり、インターフェイスはデフォルト設定に戻ります。

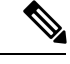

(注)

デフォルトでは、インターフェイスはレイヤ2にあります。

次の表は、レイヤ2インターフェイスにのみ適用される一部の機能を含む、イーサネットイン ターフェイスのデフォルト設定を示しています。

#### 表1:レイヤ2イーサネットインターフェイスのデフォルト設定

| 機能                                | デフォルト設定                                                       |
|-----------------------------------|---------------------------------------------------------------|
| 動作モード                             | レイヤ2                                                          |
| VLAN 許容範囲                         | VLAN 1 $\sim$ 4094 $_{\circ}$                                 |
| デフォルト VLAN(アクセス ポート用)             | VLAN1(レイヤ2インターフェイスだけ)。                                        |
| ネイティブ VLAN(IEEE 802.1Q トランク<br>用) | VLAN1(レイヤ2インターフェイスだけ)。                                        |
| VLAN トランキング                       | Switchport mode dynamic auto (DTP をサポート)<br>(レイヤ2インターフェイスだけ)。 |
| ポート イネーブル ステート                    | すべてのポートが有効。                                                   |

| 機能                                         | デフォルト設定                                  |
|--------------------------------------------|------------------------------------------|
| ポート記述                                      | 未定義。                                     |
| 速度                                         | 速度は、接続されているトランシーバモジュール<br>のタイプによって決まります。 |
| デュプレックス モード                                | 全二重モードがサポートされます。                         |
| フロー制御                                      | フロー制御は receive: onsend: off に設定されます。     |
| EtherChannel (PAgP)                        | すべてのイーサネット ポートで無効。                       |
| ポート ブロッキング(不明マルチキャス<br>トおよび不明ユニキャストトラフィック) | 無効(ブロッキングされない)(レイヤ2インター<br>フェイスだけ)。      |
| ブロードキャスト、マルチキャスト、お<br>よびユニキャスト ストーム制御      | 無効。                                      |
| 保護ポート                                      | 無効(レイヤ2インターフェイスだけ)。                      |
| ポートセキュリティ                                  | 無効(レイヤ2インターフェイスだけ)。                      |
| PortFast                                   | 無効。                                      |
| Auto-MDIX                                  | 有効。                                      |

### インターフェイス速度およびデュプレックス モード

スイッチモジュールにはイーサネット(10/100/1000 Mbps)ポートが搭載されています。また、 スイッチには最大 2.5 Gbps(100/1000/2500 Mbps)、5 Gbps(100/1000/2500/5000 Mbps)、10 Gbps(100/1000/2500/5000/10000 Mbps)の速度をサポートするマルチギガビットイーサネット ポート、最大 1 Gbpsの速度をサポートする SFP モジュール、最大 10 Gbpsの速度をサポート する SFP+モジュール、最大 25 Gbpsの速度をサポートする SFP28 モジュール、最大 40 Gbps および 100 Gbpsの速度をサポートする QSFP モジュール)が搭載されています。

全二重モードの場合、2つのステーションが同時にトラフィックを送受信できます。

### 速度とデュプレックス モードの設定時の注意事項

インターフェイス速度とデュプレックスモードを設定する際には、次のガイドラインに注意してください。

- 10 Mbps/100 Mbps/1 Gbps/2.5 Gbps /5 Gbps/10 Gbps で動作しているイーサネットポートは、 全二重モードをサポートします。半二重モードはサポートされません。
- •回線の両側で自動ネゴシエーションがサポートされる場合は、デフォルト設定の auto ネ ゴシエーションの使用を強くお勧めします。

- 一方のインターフェイスが自動ネゴシエーションをサポートし、もう一方がサポートしない場合は、両方のインターフェイス上でデュプレックスと速度を設定します。サポートする側で auto 設定を使用しないでください。
- STPが有効な場合にポートを再設定すると、デバイスがループの有無を調べるために最大で30秒かかる可能性があります。STPの再設定が行われている間、ポートLEDはオレンジに点灯します。ベストプラクティスとして、速度とデュプレックスのオプションをリンク上で自動に設定するか、リンク終端の両側で固定に設定することを推奨します。リンクの片側が自動に設定され、反対側が固定に設定されている場合、リンクは起動することも、起動しないこともありますが、これは予期される動作です。

Â

注意 インターフェイス速度とデュプレックスモードの設定を変更すると、再設定中にインターフェ イスがシャットダウンし、再び有効になる場合があります。

### ポートのマッピングとオーバーサブスクリプション

Catalyst 9600 モジュラシャーシは、最大4枚のラインカードと冗長スーパーバイザをサポート します。スーパーバイザには、3つのユニファイドアクセスデータパス(UADP 3.0) ASIC が 相互に接続されています。各 UADP 3.0 ASIC は、前面パネルのインターフェイスに 1600 Gbps の全二重のスイッチング容量を実装しているため合計 4800 Gbps の全二重スイッチング容量に なります。

#### 図 2:3 ASIC 設定

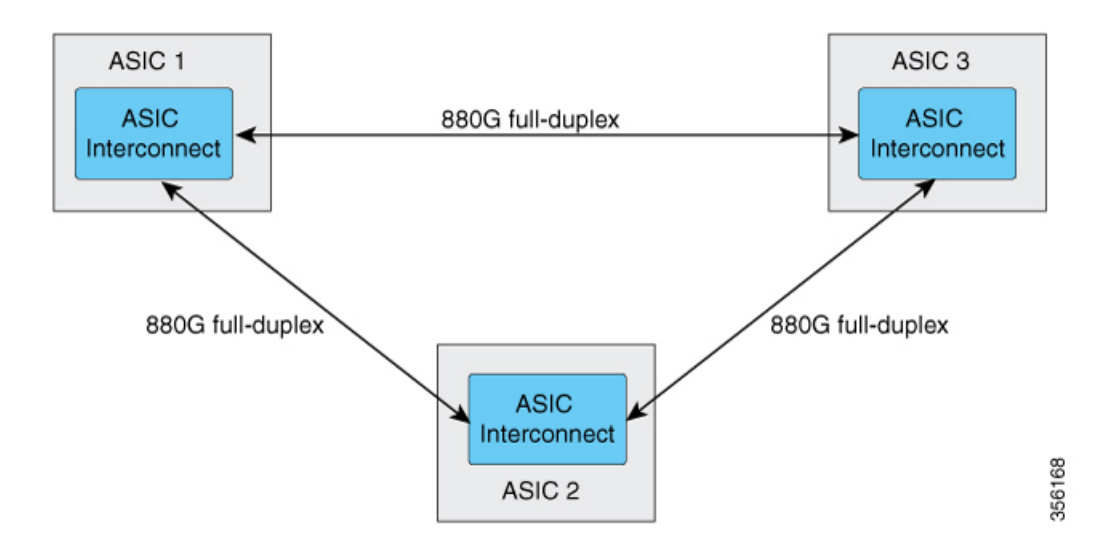

各 ASIC は、合計 1760 Gbps の全二重 ASIC 間帯域幅を実装し、他の 2 つの ASIC のそれぞれに 880 Gbps の全二重帯域幅を提供します。

ASIC 間接続では、ブロードキャスト ネットワーク アプローチを使用して、すべての ASIC で ユーザーデータを使用できるようにします。すべてのトラフィックが ASIC 間となる最悪のシ ナリオでは、前面パネルの帯域幅がインターフェイスASIC間の帯域幅と比較して2:1でオー バーサブスクライブされる可能性があります。ほとんどのトラフィックシナリオ(例:垂直方 向)では、一部のトラフィックのみが ASIC 間である必要があります。

ラインカードをシャーシに取り付けると、ポートの3分の1が各ASICに接続されます。つま り、ラインカード上の1セットのポートがASIC1に接続され、2セット目がASIC2に接続さ れ、3セット目のポートがASIC3に接続されます。show platform software fed active ifm mapping コマンドを使用して、ラインカードのポートマッピングを表示できます。

#### C9600-LC-24C のポートマッピング

デフォルトでは、C9600-LC-24C ラインカードのすべてのインターフェイスが 40 G または 1 G に対応しています。インターフェイスで enable コマンドを使用して、奇数番号の 40 G または 1 G インターフェイスを 100 G ポートとして機能するように設定できます。このような場合、 ポートグループ内の対応する偶数番号のポートは無効になります。(ポートグループは、上部 と下部の連続したポートを構成します)。

#### 図 3: C9600-LC-24C のポート番号

| Both 40G/100G<br>ports | 1/25 | 3/27 | 5/29 | 7/31 | 9/33 | 11/35 | 13/37 | 15/39 | 17/41 | 19/43 | 21/45 | 23/47 |
|------------------------|------|------|------|------|------|-------|-------|-------|-------|-------|-------|-------|
| Only 40G ports         | 2    | 4    | 6    | 8    | 10   | 12    | 14    | 16    | 18    | 20    | 22    | 24    |

図 4: C9600-LC-24C のデフォルト設定

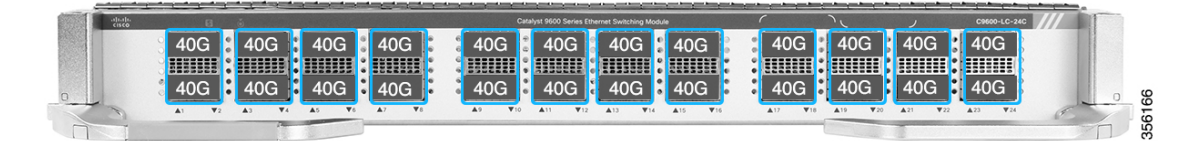

#### 図 5: C9600-LC-24Cの 100 Gの設定

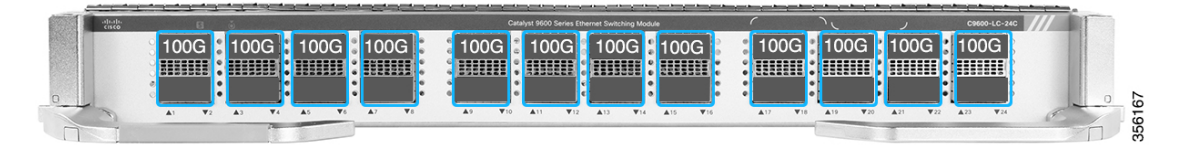

C9600-LC-24C は、40 G または 100 G QSFP ポートを SFP/SFP+ ポートに変換することにより、 QSFP ポートで 10 G 接続を提供する CVR-QSFP-SFP10G(QSA アダプタ)をサポートします。

C9600-LC-24Cは、CVR-QSFP-SFP10Gで次のポートグループ設定のみをサポートします。

- ・QSA アダプタを使用した奇数(上)ポートと偶数(下)ポートの設定
- QSA アダプタを使用した奇数ポートと 40 G QSFP 光ファイバを使用した偶数ポートの設定

(注) ポートグループで、40GQSFP光ファイバを使用して奇数番号のポートを設定し、QSAアダプ タを使用して偶数番号のポートを設定すると、偶数番号ポートのQSAアダプタは機能しません。

### IEEE 802.3x フロー制御

フロー制御により、接続しているイーサネットポートは、輻輳しているノードがリンク動作を もう一方の端で一時停止できるようにすることによって、輻輳時のトラフィックレートを制御 できます。あるポートで輻輳が生じ、それ以上はトラフィックを受信できなくなった場合、 ポーズフレームを送信することによって、その状態が解消されるまで送信を中止するように、 そのポートから相手ポートに通知します。ポーズフレームを受信すると、送信側デバイスは データパケットの送信を中止するので、輻輳時のデータパケット損失が防止されます。

(注)

スイッチ ポートは、ポーズ フレームを受信できますが、送信はできません。

flowcontrol インターフェイス コンフィギュレーション コマンドを使用してインターフェイス のポーズフレームを receive する機能を on、off、、または desired に設定できます。デフォル トの状態は on です。

desired に設定した場合、インターフェイスはフロー制御パケットの送信を必要とする接続デバイスか、または必要ではないもののフロー制御パケットを送信できる接続デバイスで動作できます。

デバイスのフロー制御設定には、次のルールが適用されます。

- receive on (または desired): ポートはポーズフレームを送信できませんが、ポーズフレームを送信する必要のある、または送信できる接続デバイスと組み合わせて使用できます。 ポーズフレームの受信は可能です。
- receive off: フロー制御はどちらの方向にも動作しません。輻輳が生じても、リンクの相 手側に通知はなく、どちら側の装置も休止フレームの送受信を行いません。

(注) コマンドの設定と、その結果生じるローカルおよびリモートポートでのフロー制御解決の詳細 については、このリリースのコマンドリファレンスに記載された flowcontrol インターフェイ スコンフィギュレーション コマンドを参照してください。

# レイヤ3インターフェイス

デバイスは、次のレイヤ3インターフェイスをサポートします。

SVI:トラフィックをルーティングする VLAN に対応する SVI を設定する必要があります。SVI は、interface vlan グローバル コンフィギュレーション コマンドのあとに VLAN ID を入力して作成します。SVI を削除するには、no interface vlan グローバル コンフィギュレーション コマンドを使用します。インターフェイス VLAN 1 は削除できません。

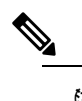

始 物理ポートと関連付けられていない場合、SVIを作成してもアクティブにはなりません。

SVI を設定するとき、ポートで switchport autostate exclude コマンドを使用して、SVI ラ インステートを判断する際に含めないようにできます。SVI で自動ステートを無効にする には、SVI で no autostate コマンドを使用します。

 ルーテッドポート:ルーテッドポートは、no switchport インターフェイス コンフィギュ レーション コマンドを使用して、レイヤ3モードになるように設定された物理ポートで す。ルーテッドポートは VLAN サブインターフェイスをサポートします。

VLAN サブインターフェイス: 802.1Q VLAN サブインターフェイスは、ルーテッド物理イ ンターフェイス上の VLAN ID に関連付けられた仮想 Cisco IOS インターフェイスです。親 インターフェイスは物理ボートです。サブインターフェイスはレイヤ3物理インターフェ イス上にのみ作成できます。サブインターフェイスは、IP アドレッシング、転送ポリシー、 Quality of Service (QoS) ポリシー、セキュリティポリシーなどのさまざまな機能に関連付 けることができます。親インターフェイスはサブインターフェイスによって複数の仮想イ ンターフェイスに分割されます。これらの仮想インターフェイスに IP アドレスやダイナ ミック ルーティング プロトコルなど固有のレイヤ 3 パラメータを割り当てることができ ます。各サブインターフェイスの IP アドレスは、親インターフェイスの他のサブインター フェイスのサブネットとは異なります。

レイヤ3 EtherChannel ポート: EtherChannel インターフェイスは、ルーテッドポートで構成されます。

レイヤ3デバイスは、各ルーテッドポートおよび SVI に割り当てられた IP アドレスを持つこ とができます。

最大 4000 個のレイヤ 3 インターフェイスを設定できます。 デバイスが最大限のハードウェア リソースを使用している場合にルーテッドポートまたは SVI を作成しようとすると、次のよう な結果になります。

- 新たなルーテッドポートを作成しようとすると、デバイスはインターフェイスをルーテッドポートに変換するための十分なリソースがないことを示すメッセージを表示し、インターフェイスはスイッチポートのままとなります。
- 拡張範囲の VLAN を作成しようとすると、エラー メッセージが生成され、拡張範囲の VLAN は拒否されます。
- VLAN Trunking Protocol (VTP) が新たな VLAN をデバイスに通知すると、使用可能な十分なハードウェアリソースがないことを示すメッセージを送り、その VLAN をシャット ダウンします。show vlan EXEC コマンドの出力に、中断状態の VLAN が示されます。

 ・デバイスが、ハードウェアのサポート可能な数を超える VLAN とルーテッドポートが設定されたコンフィギュレーションを使って起動を試みると、VLAN は作成されますが、 ルーテッドポートはシャットダウンされ、デバイスはハードウェアリソースが不十分であるという理由を示すメッセージを送信します。

(注) すべてのレイヤ3インターフェイスには、トラフィックをルーティングするための IP アドレスが必要です。次の手順は、レイヤ3インターフェイスとしてインターフェイスを設定する方法およびインターフェイスに IP アドレスを割り当てる方法を示します。

物理ポートがレイヤ2モードである(デフォルト)場合は、no switchport インターフェイス コンフィギュレーションコマンドを実行してインターフェイスをレイヤ3モードにする必要が あります。no switchport コマンドを実行すると、インターフェイスが無効化されてから再度有 効になります。これにより、インターフェイスが接続しているデバイスに関するメッセージが 生成されることがあります。さらに、レイヤ2モードのインターフェイスをレイヤ3モードに すると、影響を受けたインターフェイスに関連する前の設定情報は失われ、インターフェイス はデフォルト設定に戻る可能性があります。

# インターフェイス特性の設定方法

次の項では、インターフェイス特性を設定する手順を構成するさまざまなタスクについて説明 します。

### インターフェイスの設定

次の一般的な手順は、すべてのインターフェイス設定プロセスに当てはまります。

|               | コマンドまたはアクション                                                         | 目的                               |
|---------------|----------------------------------------------------------------------|----------------------------------|
| ステップ1         | enable                                                               | 特権 EXEC モードを有効にします。              |
|               | 例:<br>Device> <b>enable</b>                                          | プロンプトが表示されたらパスワードを<br>入力します。     |
| ステップ <b>2</b> | <b>configure terminal</b><br>例:<br>Device# <b>configure terminal</b> | グローバル コンフィギュレーション<br>モードを開始します。  |
| ステップ3         | interface<br>例:                                                      | インターフェイスタイプ、およびコネ<br>クタの数を識別します。 |

|       | コマンドまたはアクション                                                                     | 目的                                                                                                    |
|-------|----------------------------------------------------------------------------------|----------------------------------------------------------------------------------------------------|
|       | Device(config)# interface<br>fortygigabitethernet1/0/1<br>Device(config-if)#     | <ul> <li>(注) インターフェイス タイプとイ<br/>ンターフェイス番号の間にス<br/>ペースを入れる必要はありま<br/>せん。たとえば、前の行で<br/>は、fortygigabitethernet 1/0/1、<br/>または fortygigabitethernet1/0/1<br/>のいずれかを指定できます。</li> </ul> |
| ステップ4 | 各 interface コマンドの後ろに、インター<br>フェイスに必要なインターフェイス コ<br>ンフィギュレーション コマンドを続け<br>て入力します。 | インターフェイス上で実行するプロトコ<br>ルとアプリケーションを定義します。別<br>のインターフェイスコマンドまたは end<br>を入力して特権 EXEC モードに戻ると、<br>コマンドが収集されてインターフェイス<br>に適用されます。                                                       |
| ステップ5 | interface range または interface range<br>macro                                     | <ul> <li>(任意) インターフェイスの範囲を設定します。</li> <li>(注) ある範囲内で設定したインターフェイスは、同じタイプである必要があります。また、同じ機能オプションを指定して設定しなければなりません。</li> </ul>                                                       |
| ステップ6 | show interfaces                                                                  | スイッチ上のまたはスイッチに対して設<br>定されたすべてのインターフェイスのリ<br>ストを表示します。デバイスがサポート<br>する各インターフェイスまたは指定した<br>インターフェイスのレポートが出力され<br>ます。                                                                 |

# インターフェイスに関する記述の追加

インターフェイスの記述を追加するには、次の手順を実行します。

|       | コマンドまたはアクション | 目的                           |
|-------|--------------|------------------------------|
| ステップ1 | enable       | 特権 EXEC モードを有効にします。          |
|       | 例:           | プロンプトが表示されたらパスワードを<br>入力します。 |

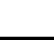

Cisco IOS XE Bengaluru 17.6.x (Catalyst 9600 スイッチ) インターフェイスおよびハードウェアコンポーネントコンフィギュレーションガイド

|       | コマンドまたはアクション                                                       | 目的                 |
|-------|--------------------------------------------------------------------|--------------------|
|       | Device> <b>enable</b>                                              |                    |
| ステップ2 | configure terminal                                                 | グローバル コンフィギュレーション  |
|       | 例:                                                                 | モードを開始します。         |
|       | Device# configure terminal                                         |                    |
| ステップ3 | interface interface-id                                             | 記述を追加するインターフェイスを指定 |
|       | 例:                                                                 | し、インターフェイスコンフィギュレー |
|       | <pre>Device(config)# interface fortygigabitethernet1/0/2</pre>     | ンヨンモートを開始しより。      |
| ステップ4 | description string                                                 | インターフェイスに記述を追加します。 |
|       | 例:                                                                 |                    |
|       | <pre>Device(config-if)# description Connects    to Marketing</pre> |                    |
| ステップ5 | end                                                                | 特権 EXEC モードに戻ります。  |
|       | 例:                                                                 |                    |
|       | Device(config-if)# <b>end</b>                                      |                    |
| ステップ6 | show interfaces interface-id description                           | 入力を確認します。          |
| ステップ7 | copy running-config startup-config                                 | (任意) コンフィギュレーションファ |
|       | 例:                                                                 | イルに設定を保存します。       |
|       | Device# copy running-config<br>startup-config                      |                    |

## インターフェイス範囲の設定

同じ設定パラメータを持つ複数のインターフェイスを設定するには、interface range グローバ ルコンフィギュレーション コマンドを使用します。インターフェイス レンジ コンフィギュ レーション モードを開始すると、このモードを終了するまで、入力されたすべてのコマンド パラメータはその範囲内のすべてのインターフェイスに対するものと見なされます。

|       | コマンドまたはアクション                          | 目的                                                                                                    |
|-------|---------------------------------------|----------------------------------------------------------------------------------------------------|
| ステップ1 | enable                                | 特権 EXEC モードを有効にします。                                                                                                    |
|       | 例:                                    | プロンプトが表示されたらパスワードを                                                                                                    |
|       | Device> enable                        | 入力します。                                                                                                    |
| ステップ2 | configure terminal                    | グローバル コンフィギュレーション                                                                                                    |
|       | 例:                                    | モードを開始します。                                                                                                    |
| _     | Device# configure terminal            |                                                                                                    |
| ステップ3 | interface range {port-range   macro   | 設定するインターフェイス範囲(VLAN                                                                                                    |
|       | macro_name;<br>例:                     | または物理ボート)を指定し、インター<br>フェイス コンフィギュレーション モー<br>ドを開始します。                                                                                                    |
|       | Device(config)# interface range macro | <ul> <li>interface range コマンドを使用する</li> <li>と、最大5つのポート範囲または定</li> <li>義済みマクロを1つ設定できます。</li> </ul>                                                         |
|       |                                       | <ul> <li>macro変数は、「インターフェイス<br/>レンジマクロの設定および使用方<br/>法」で説明されています。</li> </ul>                                                                               |
|       |                                       | <ul> <li>カンマで区切った port-range では、</li> <li>各エントリに対応するインターフェ</li> <li>イスタイプを入力し、カンマの前</li> <li>後にスペースを含めます。</li> </ul>                                      |
|       |                                       | <ul> <li>ハイフンで区切った port-range では、インターフェイス タイプの再入力は不要ですが、ハイフンの前後にスペースを入力する必要があります。</li> </ul>                                                              |
|       |                                       | <ul> <li>(注) この時点で、通常のコンフィ<br/>ギュレーション コマンドを使<br/>用して、範囲内のすべてのイ<br/>ンターフェイスにコンフィ<br/>ギュレーションパラメータを<br/>適用します。各コマンドは、<br/>入力されたとおりに実行され<br/>ます。</li> </ul> |

|       | コマンドまたはアクション                                  | 目的                 |
|-------|-----------------------------------------------|--------------------|
| ステップ4 | end                                           | 特権 EXEC モードに戻ります。  |
|       | 例:                                            |                    |
|       | Device(config)# <b>end</b>                    |                    |
| ステップ5 | show interfaces [interface-id]                | 指定した範囲内のインターフェイスの設 |
|       | 例:                                            | 定を確認します。           |
|       | Device# show interfaces                       |                    |
| ステップ6 | copy running-config startup-config            | (任意)コンフィギュレーション ファ |
|       | 例:                                            | イルに設定を保存します。       |
|       | Device# copy running-config<br>startup-config |                    |

# インターフェイス レンジマクロの設定および使用方法

インターフェイス レンジマクロを作成すると、設定するインターフェイスの範囲を自動的に 選択できます。interface range macro グローバル コンフィギュレーション コマンド文字列で macro キーワードを使用する前に、define interface-range グローバル コンフィギュレーション コマンドを使用してマクロを定義する必要があります。

|       | コマンドまたはアクション                      | 目的                                                 |
|-------|-----------------------------------|----------------------------------------------------|
| ステップ1 | enable                            | 特権 EXEC モードを有効にします。                                |
|       | 例:                                | プロンプトが表示されたらパスワードを                                 |
|       | Device> enable                    | 入力します。                                             |
| ステップ2 | configure terminal                | グローバル コンフィギュレーション                                  |
|       | 例:                                | モードを開始します。                                         |
|       | Device# configure terminal        |                                                    |
| ステップ3 | define interface-range macro_name | インターフェイス範囲マクロを定義し                                  |
|       | interface-range                   | て、NVRAM に保存します。                                    |
|       | 例:                                | <ul> <li>macro_nameは、最大32文字の文字<br/>列です。</li> </ul> |

|       | コマンドまたはアクション                                                                                   | 目的                                                                                                    |
|-------|------------------------------------------------------------------------------------------------|----------------------------------------------------------------------------------------------------|
|       |                                                                                                | <ul> <li>・マクロには、カンマで区切ったイン<br/>ターフェイスを5つまで指定できま<br/>す。</li> <li>・それぞれの interface-range は、同じ<br/>ポートタイプで構成されていなけ<br/>ればなりません。</li> </ul>                                                       |
|       |                                                                                                | <ul> <li>(注) interface range macro グローバ<br/>ルコンフィギュレーションコ<br/>マンド文字列で macro キー<br/>ワードを使用する前に、define<br/>interface-range グローバルコ<br/>ンフィギュレーション コマン<br/>ドを使用してマクロを定義す<br/>る必要があります。</li> </ul> |
| ステップ4 | <pre>interface range macro macro_name 例: Device(config)# interface range macro enet_list</pre> | <i>macro_name</i> の名前でインターフェイス<br>範囲マクロに保存された値を使用するこ<br>とによって、設定するインターフェイス<br>の範囲を選択します。<br>ここで、通常のコンフィギュレーション<br>コマンドを使用して、定義したマクロ内<br>のすべてのインターフェイスに設定を適<br>用できます。                          |
| ステップ5 | end<br>例:<br>Device(config)# end                                                               | 特権 EXEC モードに戻ります。                                                                                                    |
| ステップ6 | show running-config   include define<br>例:<br>Device# show running-config   include<br>define  | 定義済みのインターフェイス範囲マクロ<br>の設定を表示します。                                                                                                    |
| ステップ1 | copy running-config startup-config<br>例:<br>Device# copy running-config<br>startup-config      | (任意)コンフィギュレーションファ<br>イルに設定を保存します。                                                                                                    |

# インターフェイス速度およびデュプレックス パラメータの設定

インターフェイスの速度とデュプレックスパラメータを設定するには、次の手順を実行しま す。

#### 手順

|       | コマンドまたはアクション                                                                                    | 目的                                                                                                    |
|-------|-------------------------------------------------------------------------------------------------|----------------------------------------------------------------------------------------------------|
| ステップ1 | enable                                                                                          | 特権 EXEC モードを有効にします。                                                                                                    |
|       | 例:<br>Device> <b>enable</b>                                                                     | プロンプトが表示されたらパスワードを<br>入力します。                                                                                                    |
| ステップ2 | <b>configure terminal</b><br>例:<br>Device# <b>configure terminal</b>                            | グローバル コンフィギュレーション<br>モードを開始します。                                                                                                    |
| ステップ3 | interface interface-id<br>例:<br>Device(config)# interface<br>fortygigabitethernet1/0/3          | 設定する物理インターフェイスを指定<br>し、インターフェイスコンフィギュレー<br>ション モードを開始します。                                                                                                  |
| ステップ4 | speed {10   100   1000   10000   2500   5000<br>  auto [10   100   1000   10000   2500   5000]} | インターフェイスに対する適切な速度パ<br>ラメータを入力します。                                                                                                    |
|       | 例:<br>Device(config-if)# <b>speed 10</b>                                                        | <ul> <li>・10、100、1000、10000、2500、または 5000 を入力してインターフェイスに特定の速度を設定します。</li> </ul>                                                                            |
|       |                                                                                                 | <ul> <li>インターフェイスに接続されたデバ<br/>イスと自動ネゴシエーションが行え<br/>るようにするには、autoを入力し<br/>ます。速度を指定しする際に auto<br/>キーワードも設定する場合、ポート<br/>は指定の速度でのみ自動ネゴシエー<br/>トします。</li> </ul> |
| ステップ5 | duplex {auto   full}                                                                            | インターフェイスのデュプレックスパ                                                                                                    |
|       | 例:                                                                                              | ファークを八刀しよす。<br>                                                                                                    |
|       | Device(config-if)# <b>duplex full</b>                                                           | フェノレックへ設定を打りことかできる<br>のは、速度が auto に設定されている場<br>合です。                                                                                                    |

Cisco IOS XE Bengaluru 17.6.x (Catalyst 9600 スイッチ) インターフェイスおよびハードウェアコンポーネントコンフィギュレーションガイド

|               | コマンドまたはアクション                                         | 目的                 |
|---------------|------------------------------------------------------|--------------------|
| ステップ6         | end                                                  | 特権 EXEC モードに戻ります。  |
|               | 例:                                                   |                    |
|               | Device(config-if)# <b>end</b>                        |                    |
| ステップ <b>1</b> | show interfaces interface-id                         | インターフェイス速度およびデュプレッ |
|               | 例:                                                   | クスモードの設定を表示します。    |
|               | Device# show interfaces<br>fortygigabitethernet1/0/3 |                    |
| ステップ8         | copy running-config startup-config                   | (任意)コンフィギュレーション ファ |
|               | 例:                                                   | イルに設定を保存します。       |
|               | Device# copy running-config<br>startup-config        |                    |

# ブレークアウト インターフェイスの設定

ブレークアウトインターエイスを設定するには、次の手順を実行します。

#### 手順

|       | コマンドまたはアクション                                 | 目的                  |
|-------|----------------------------------------------|---------------------|
| ステップ1 | enable                                       | 特権 EXEC モードを有効にします。 |
|       | 例:                                           | プロンプトが表示されたらパスワード   |
|       | Device> <b>enable</b>                        | を入力します。             |
| ステップ2 | configure terminal                           | グローバル コンフィギュレーション   |
|       | 例:                                           | モードを開始します。          |
|       | Device# configure terminal                   |                     |
| ステップ3 | hw-module breakout-enable                    | ブレークアウト機能を有効にします。   |
|       | 例:                                           |                     |
|       | Device(config)# hw-module<br>breakout-enable |                     |

22

I

|               | コマンドまたはアクション                                                                                                    | 目的                                                                                                    |
|---------------|----------------------------------------------------------------------------------------------------|----------------------------------------------------------------------------------------------------|
| ステップ4         | exit<br>例:                                                                                                    | グローバル コンフィギュレーション<br>モードを終了します。                                                                                                    |
|               | Device(config)# <b>exit</b>                                                                                                    |                                                                                                    |
| ステップ5         | <b>reload</b><br>例:<br>Device# <b>reload</b>                                                                                                    | システムをリロードします。<br>システムが再起動したら、グローバル<br>コンフィギュレーションモードを開始<br>し、次の手順を実行してブレークアウ<br>トインターフェイスを設定します。                                                                                                    |
| ステップ6         | interface interface-id<br>例:<br>Device (config) # interface<br>HundredGigabitEthernet1/0/25                                                                                                    | 設定するインターフェイスを指定し<br>て、インターフェイス コンフィギュ<br>レーション モードを開始します。                                                                                                    |
| ステップ <b>1</b> | enable<br>例:<br>Device(config-if)# enable                                                                                                    | インターフェイスでブレークアウトを<br>有効にします。                                                                                                    |
| ステップ8         | exit<br>例:<br>Device(config-if)# exit                                                                                                    | インターフェイス コンフィギュレー<br>ションモードを終了し、グローバルコ<br>ンフィギュレーションモードに戻りま<br>す。                                                                                                    |
| ステップ <b>9</b> | 次のコマンドの1つを実行します。<br>• hw-module slot slot-num breakout<br>port-num<br>• hw-module switch switch-num slot<br>slot-num breakout port-num<br>例:<br>Device (config) # hw-module slot 1<br>breakout 25<br>例:<br>Device (config) # hw-module switch 1<br>slot 1 breakout 25 | <ul> <li>指定したポートでブレークアウトを有効にします。</li> <li>このコマンドは、Cisco StackWise Virtual を使用しないデバイス(スタンドアロンモード)で使用します。</li> <li>Cisco StackWise Virtual を使用するデバイスでこのコマンドを使用します。</li> <li>(注) ポートのある範囲にブレークアウトを有効にするには、breakout range port-range コマンドを使用します。</li> </ul> |

|         | コマンドまたはアクション                         | 目的                                        |
|---------|--------------------------------------|-------------------------------------------|
| ステップ10  | end                                  | グローバル コンフィギュレーション<br>モードを終了し。特権 EXEC モードに |
|         | 191] :                               | 戻ります。                                     |
|         | Device(config)# <b>end</b>           |                                           |
| ステップ 11 | show interface status                | (任意)設定を確認します。                             |
|         | 例:                                   |                                           |
|         | Device# <b>show interface status</b> |                                           |

# **C9600-LC-24C** での 100 ギガビット イーサネット インターフェイスの設定

デフォルトでは、C9600-LC-24C ラインカードのすべてのポートで40G が有効になっています。 ラインカードの奇数番号のポート(ポート 25、27、29、31、33、35、37、39、41、43、45、 47) で 100 G を有効にできます。100 G を有効にすると、対応するポートとその下位のポート で 40 G が無効になります。

ポートで100Gを有効にするには、次の手順を実行します。

| コマンドまたはアクション                                              | 目的                                                                                                    |
|-----------------------------------------------------------|----------------------------------------------------------------------------------------------------|
| enable                                                    | 特権 EXEC モードを有効にします。                                                                                                    |
| 例:                                                        | ・パスワードを入力します(要求され                                                                                                    |
| Device> <b>enable</b>                                     | た場合)。                                                                                                    |
| configure terminal                                        | グローバル コンフィギュレーション                                                                                                    |
| 例:                                                        | モードを開始します。                                                                                                    |
| Device# configure terminal                                |                                                                                                    |
| interface interface-type interface-id                     | 設定するインターフェイスを指定しま                                                                                                    |
| 例:                                                        | す。                                                                                                    |
| Device(config)# interface<br>HundredGigabitEthernet1/0/27 |                                                                                                    |
| enable                                                    | 100 ギガビット イーサネット インター                                                                                                    |
| 例:                                                        | フェイスを有効にします。no enable コ                                                                                                    |
| Device(config-if)# <b>enable</b>                          | マンドを使用して、100 ギガビットイー                                                                                                    |
|                                                           | サイットインターノェイスを無効にし<br>  ます。                                                                                                    |
|                                                           | コマンドまたはアクション enable 例: Device> enable  configure terminal  例: Device# configure terminal  interface interface-type interface-id  例: Device(config)# interface HundredGigabitEthernet1/0/27  enable  例: Device(config-if)# enable |

Cisco IOS XE Bengaluru 17.6.x(Catalyst 9600 スイッチ)インターフェイスおよびハードウェアコンポーネントコンフィギュレーショ ンガイド

### IEEE 802.3x フロー制御の設定

IEEE 802.3x フロー制御を設定するには、次の手順を実行します。

|               | 1                                                    | 1                                    |
|---------------|------------------------------------------------------|--------------------------------------|
|               | コマンドまたはアクション                                         | 目的                                   |
| ステップ1         | enable                                               | 特権 EXEC モードを有効にします。                  |
|               | 例:                                                   | プロンプトが表示されたらパスワードを                   |
|               | Device> <b>enable</b>                                | 入力します。                               |
|               |                                                      |                                      |
| ステップ <b>2</b> | configure terminal                                   | グローバル コンフィギュレーション                    |
|               | 例:                                                   | モードを開始します。                           |
|               | Device# <b>configure terminal</b>                    |                                      |
|               |                                                      |                                      |
| ステップ3         | interface interface-id                               | 設定する物理インターフェイスを指定                    |
|               | 例:                                                   | し、インターフェイスコンフィキュレー<br>ション モードを開始します。 |
|               | Device(config)# <b>interface</b>                     |                                      |
|               | fortygigabitethernet1/0/1                            |                                      |
| ステップ4         | flowcontrol {receive} {on   off   desired}           | ポートのフロー制御モードを設定しま                    |
|               | 例:                                                   | す。                                   |
|               | Device (config-if) # flowcontrol receive             |                                      |
|               | on                                                   |                                      |
|               | and                                                  | 歴史 アレビュー いいうりょう                      |
| ステッノョ         |                                                      | 特権 EXEC モートに戻ります。                    |
|               | 191 .                                                |                                      |
|               | Device(config-if)# <b>end</b>                        |                                      |
| ステップ6         | show interfaces interface-id                         | インターフェイス フロー制御の設定を                   |
|               | 何月:                                                  | 確認します。                               |
|               | · · · ·                                              |                                      |
|               | Device# show interfaces<br>fortygigabitethernet1/0/1 |                                      |
|               |                                                      |                                      |
| ステップ <b>1</b> | copy running-config startup-config                   | (任意) コンフィギュレーションファ                   |
|               | 例:                                                   | 1ルに設疋を保仔します。<br>                     |

| <br>コマンドまたはアクション                              | 目的 |
|-----------------------------------------------|----|
| Device# copy running-config<br>startup-config |    |

## レイヤ3インターフェイスの設定

レイヤ3インターフェイスを設定するには、次の手順を実行します。

|       | コマンドまたはアクション                                                        | 目的                                        |
|-------|---------------------------------------------------------------------|-------------------------------------------|
| ステップ1 | enable                                                              | 特権 EXEC モードを有効にします。                       |
|       | 例:                                                                  | プロンプトが表示されたらパスワードを                        |
| :     | Device> <b>enable</b>                                               | 入力します。                                    |
| ステップ2 | configure terminal                                                  | グローバル コンフィギュレーション                         |
|       | 例:                                                                  | モードを開始します。                                |
| :     | Device# configure terminal                                          |                                           |
| ステップ3 | interface { fortygigabitethernet                                    | レイヤ3インターフェイスとして設定す                        |
|       | port-channel port-channel-number}                                   | るインターフェイスを指定し、インター<br>フェイス コンフィギュレーション モー |
|       | 例:                                                                  | ドを開始します。                                  |
| :     | Device(config)# interface<br>fortygigabitethernet1/0/2              |                                           |
| ステップ4 | no switchport                                                       | (物理ポートの場合のみ)レイヤ3モー                        |
|       | 例:                                                                  | ドを開始します。                                  |
| :     | Device(config-if)# no switchport                                    |                                           |
| ステップ5 | <b>ip address</b> <i>ip_address subnet_mask</i>                     | IP アドレスおよび IP サブネットを設定                    |
|       | 例:                                                                  | します。                                      |
| :     | Device(config-if)# <b>ip address</b><br>192.20.135.21 255.255.255.0 |                                           |

|       | コマンドまたはアクション                                  | 目的                                |
|-------|-----------------------------------------------|-----------------------------------|
| ステップ6 | no shutdown                                   | インターフェイスを有効にします。                  |
|       | 例:                                            |                                   |
|       | Device(config-if)# <b>no shutdown</b>         |                                   |
| ステップ7 | end                                           | 特権 EXEC モードに戻ります。                 |
|       | 例:                                            |                                   |
|       | Device(config-if)# <b>end</b>                 |                                   |
| ステップ8 | show interfaces [interface-id]                | 設定を確認します。                         |
| ステップ9 | copy running-config startup-config<br>例:      | (任意)コンフィギュレーションファ<br>イルに設定を保存します。 |
|       | Device# copy running-config<br>startup-config |                                   |

### 論理レイヤ3GRE トンネルインターフェイスの設定

#### 始める前に

総称ルーティング カプセル化(GRE)は、仮想ポイントツーポイント リンク内でネットワー ク層プロトコルをカプセル化するために使用されるトンネリング プロトコルです。GRE トン ネルは、カプセル化のみを提供し、暗号化は提供しません。

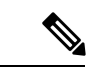

(注)

- GRE トンネルは、Cisco Catalyst 9000 スイッチのハードウェアでサポートされています。
   GRE でトンネル オプションを設定しない場合、パケットはハードウェアでスイッチング されます。GREをトンネルオプション(キーやチェックサムなど)で設定すると、パケットはソフトウェアでスイッチングされます。最大 900 個の GRE トンネルがサポートされ ます。
  - GRE トンネルではアクセスコントロールリスト (ACL) や Quality of Service (QoS) など のその他の機能はサポートされません。
  - GREトンネルでは tunnel path-mtu-discovery コマンドはサポートされていません。フラグ メンテーションを回避するには、ip mtu 256 コマンドを使用して GRE トンネルの両端の 最大伝送ユニット (MTU) を最小値に設定します。

GREトンネルを設定する手順は、次のとおりです。

|               | コマンドまたはアクション                                                       | 目的                     |
|---------------|--------------------------------------------------------------------|------------------------|
| ステップ1         | enable                                                             | 特権 EXEC モードを有効にします。    |
|               | 例:                                                                 | プロンプトが表示されたらパスワードを     |
|               | Device> <b>enable</b>                                              | 入力します。                 |
| ステップ2         | configure terminal                                                 | グローバル コンフィギュレーション      |
|               | 例:                                                                 | モードを開始します。             |
|               | Device# configure terminal                                         |                        |
| ステップ3         | interface tunnel number                                            | インターフェイスでトンネリングを有効     |
|               | 例:                                                                 | にします。                  |
|               | Device (config) #interface tunnel 2                                |                        |
| ステップ4         | <pre>ip address ip_addresssubnet_mask</pre>                        | IP アドレスおよび IP サブネットを設定 |
|               | 例:                                                                 | します。                   |
|               | Device(config)#ip address 100.1.1.1<br>255.255.255.0               |                        |
| ステップ5         | <b>tunnel source</b> { <i>ip_address</i>   <i>type_number</i> }    | トンネル送信元を設定します。         |
|               | 例:                                                                 |                        |
|               | Device (config) #tunnel source 10.10.10.1                          |                        |
| ステップ6         | <b>tunnel destination</b> { <i>host_name</i>   <i>ip_address</i> } | トンネル宛先を設定します。          |
|               | 例:                                                                 |                        |
|               | <pre>Device(config)#tunnel destination 10.10.10.2</pre>            |                        |
| ステップ <b>7</b> | tunnel mode gre ip                                                 | トンネル モードを設定します。        |
|               | 例:                                                                 |                        |
|               | Device (config) <b>#tunnel mode gre ip</b>                         |                        |
| ステップ8         | end                                                                | 設定モードを終了します。           |
|               | 例:                                                                 |                        |
|               | Device (config) # <b>end</b>                                       |                        |
|               |                                                                    |                        |

#### 手順

# SVI 自動ステート除外の設定

SVI自動ステートを除外するには、次の手順を実行します。
|               | コマンドまたはアクション                                                   | 目的                                       |
|---------------|----------------------------------------------------------------|------------------------------------------|
| ステップ1         | enable                                                         | 特権 EXEC モードを有効にします。                      |
|               | 例:                                                             | プロンプトが表示されたらパスワードを<br>入力します。             |
|               | Device> <b>enable</b>                                          |                                          |
| ステップ <b>2</b> | configure terminal                                             | グローバル コンフィギュレーション<br>エードを開始します           |
|               | 例:                                                             |                                          |
|               | Device# configure terminal                                     |                                          |
| ステップ3         | interface interface-id                                         | レイヤ2インターフェイス(物理ポート                       |
|               | 例:                                                             | またはポート チャネル)を指定し、イ<br>ンターフェイス コンフィギュレーショ |
|               | <pre>Device(config)# interface fortygigabitethernet1/0/2</pre> | ンモードを開始します。                              |
|               |                                                                |                                          |
| ステップ4         | switchport autostate exclude                                   | SVI ラインステート(アップまたはダ                      |
|               | 例:                                                             | ワン)のステータスを定義する際、アクセスまたはトランクポートを除外しま      |
|               | <pre>Device(config-if)# switchport autostate   exclude</pre>   | す。                                       |
| ステップ5         | end                                                            | 特権 EXEC モードに戻ります。                        |
|               | 例:                                                             |                                          |
|               | Device(config-if)# <b>end</b>                                  |                                          |
| ステップ6         | show running config interface interface-id                     | (任意)実行コンフィギュレーションを<br>表示します。             |
|               |                                                                | 設定を確認します。                                |
| ステップ7         | copy running-config startup-config                             | (任意) コンフィギュレーションファ                       |
|               | 例:                                                             | イルに設定を保存します。                             |
|               | Device# copy running-config<br>startup-config                  |                                          |
|               |                                                                |                                          |

## インターフェイスのシャットダウンおよび再起動

インターフェイスをシャットダウンすると、指定されたインターフェイスのすべての機能が無効になり、使用不可能であることがすべてのモニタコマンドの出力に表示されます。この情報は、すべてのダイナミックルーティングプロトコルを通じて、他のネットワークサーバに伝達されます。ルーティングアップデートには、インターフェイス情報は含まれません。

|               | コマンドまたはアクション                                                                                                    | 目的                           |
|---------------|----------------------------------------------------------------------------------------------------|------------------------------|
| ステップ1         | enable                                                                                                    | 特権 EXEC モードを有効にします。          |
|               | 例:<br>Device> <b>enable</b>                                                                                       | プロンプトが表示されたらパスワードを<br>入力します。 |
| ステップ2         | configure terminal                                                                                                | グローバル コンフィギュレーション            |
|               | 例:                                                                                                    | モードを開始します。                   |
|               | Device# configure terminal                                                                                        |                              |
| ステップ <b>3</b> | <pre>interface { vlan vlan-id}   { fortygigabitethernet interface-id}   { port-channel port-channel-number}</pre> | 設定するインターフェイスを選択しま<br>す。      |
|               | 例:                                                                                                    |                              |
|               | Device(config)# interface<br>fortygigabitethernet1/0/2                                                            |                              |
| ステップ4         | shutdown                                                                                                    | インターフェイスをシャットダウンしま           |
|               | 例:                                                                                                    | <i>す</i> 。                   |
|               | Device(config-if)# <b>shutdown</b>                                                                                |                              |
| ステップ5         | no shutdown                                                                                                    | インターフェイスを再起動します。             |
|               | 例:                                                                                                    |                              |
|               | Device(config-if)# <b>no shutdown</b>                                                                             |                              |
| ステップ6         | end                                                                                                    | 特権 EXEC モードに戻ります。            |
|               | 例:                                                                                                    |                              |
|               | Device(config-if)# <b>end</b>                                                                                     |                              |

2

|       | コマンドまたはアクション                       | 目的        |
|-------|------------------------------------|-----------|
| ステップ7 | show running-config                | 入力を確認します。 |
|       | 例:                                 |           |
| :     | Device# <b>show running-config</b> |           |

## コンソール メディア タイプの設定

コンソールメディアタイプを RJ-45 に設定するには、次の手順を実行します。RJ-45 としてコ ンソールを設定すると、USB コンソールの動作は無効になり、入力は RJ-45 コネクタからのみ 供給されます。

|       | コマンドまたはアクション                         | 目的                                       |
|-------|--------------------------------------|------------------------------------------|
| ステップ1 | enable                               | 特権 EXEC モードを有効にします。                      |
|       | 例:                                   | プロンプトが表示されたらパスワードを<br>入力します              |
|       | Device> enable                       |                                          |
| ステップ2 | configure terminal                   | グローバル コンフィギュレーション                        |
|       | 例:                                   | モードを開始します。                               |
|       | Device# configure terminal           |                                          |
| ステップ3 | line console 0                       | コンソールを設定し、ライン コンフィ                       |
|       | 例:                                   | ギュレーション モードを開始します。                       |
|       | Device(config)# line console 0       |                                          |
| ステップ4 | media-type rj45 switch switch_number | コンソールメディアタイプがRJ-45ポー                     |
|       | 例:                                   | ト以外に設定されないようにします。こ<br>のコマンドを入力せず、両方のタイプが |
|       | Device(config-line)# media-type rj45 | 接続された場合は、デフォルトで USB                      |
|       | Switch I                             | ホートが使用されます。                              |
| ステップ5 | end                                  | 特権 EXEC モードに戻ります。                        |
|       | 例:                                   |                                          |
|       | Device(config)# <b>end</b>           |                                          |
|       |                                      |                                          |

|       | コマンドまたはアクション                                  | 目的                                 |
|-------|-----------------------------------------------|------------------------------------|
| ステップ6 | copy running-config startup-config<br>例:      | (任意)コンフィギュレーション ファ<br>イルに設定を保存します。 |
|       | Device# copy running-config<br>startup-config |                                    |

### USB 無活動タイムアウトの設定

無活動タイムアウトを設定している場合、USB コンソール ポートがアクティブ化されている ものの、指定された時間内にポートで入力アクティビティがないときに、RJ-45 コンソール ポートが再度アクティブになります。タイムアウトのために USB コンソール ポートは非アク ティブ化された場合、USB ポートを切断し、再接続すると、動作を回復できます。

|               | コマンドまたはアクション                                                                                                    | 目的                                                                              |
|---------------|----------------------------------------------------------------------------------------------------|---------------------------------------------------------------------------------|
| ステップ1         | enable                                                                                                    | 特権 EXEC モードを有効にします。                                                             |
|               | 例:<br>Device> enable                                                                                                    | プロンプトが表示されたらパスワードを<br>入力します。                                                    |
| ステップ <b>2</b> | configure terminal<br>例:                                                                                                    | グローバル コンフィギュレーション<br>モードを開始します。                                                 |
|               | Device# configure terminal                                                                                                    |                                                                                 |
| ステップ3         | line console 0<br>例:<br>Device(config)# line console 0                                                                             | コンソールを設定し、ライン コンフィ<br>ギュレーション モードを開始します。                                        |
| ステップ4         | usb-inactivity-timeout switch<br>switch_number timeout-minutes<br>例:<br>Device(config-line)#<br>usb-inactivity-timeout switch 1 30 | コンソールポートの無活動タイムアウト<br>を指定します。指定できる範囲は1~<br>240分です。デフォルトでは、タイムア<br>ウトが設定されていません。 |
| ステップ5         | copy running-config startup-config<br>例:                                                                                           | (任意)コンフィギュレーションファ<br>イルに設定を保存します。                                               |

| コマンドまたはアクション                                  | 目的 |
|-----------------------------------------------|----|
| Device# copy running-config<br>startup-config |    |

### USB ポートの無効化

すべての USB ポートを無効化するには、次の手順を実行します。

手順

|       | コマンドまたはアクション                                  | 目的                                    |
|-------|-----------------------------------------------|---------------------------------------|
| ステップ1 | enable                                        | 特権 EXEC モードを有効にします。                   |
|       | 例:                                            | プロンプトが表示されたらパスワードを                    |
|       | Device> <b>enable</b>                         | 入力します。                                |
| ステップ2 | configure terminal                            | グローバル コンフィギュレーション                     |
|       | 例:                                            | モードを開始します。                            |
|       | Device# configure terminal                    |                                       |
|       |                                               |                                       |
| ステップ3 | [no] platform usb disable                     | デバイス上のすべての USB ポートを無                  |
|       | 例:                                            | 効にします。                                |
|       |                                               | USB ポートを再度有効にするには、no                  |
|       | Device(config) # <b>platform usb disable</b>  | <b>platform usb disable</b> コマンドを使用しま |
|       |                                               | す。                                    |
| ステップ4 | exit                                          | 特権 EXEC モードに戻ります。                     |
|       | 例:                                            |                                       |
|       |                                               |                                       |
|       | Device(config)# <b>exit</b>                   |                                       |
|       |                                               |                                       |
| ステップ5 | copy running-config startup-config            | (任意) コンフィギュレーションファ                    |
|       | 例:                                            | イルに設定を保存します。                          |
|       |                                               |                                       |
|       | Device# copy running-config<br>startup-config |                                       |
|       |                                               |                                       |

## インターフェイス特性のモニタ

ここでは、インターフェイス特性のモニタリングについて説明します。

### インターフェイス ステータスの監視

特権 EXEC プロンプトにコマンドを入力することによって、ソフトウェアおよびハードウェア のバージョン、コンフィギュレーション、インターフェイスに関する統計情報などのインター フェイス情報を表示できます。

#### 表 2: インターフェイス用の show コマンド

| コマンド                                                                                         | 目的                                                                                                    |
|----------------------------------------------------------------------------------------------|----------------------------------------------------------------------------------------------------|
| show interfaces interface-id status<br>[err-disabled]                                        | インターフェイスのステータスまたは error-disabled ステー<br>トにあるインターフェイスのリストを表示します。                                           |
| show interfaces [interface-id]<br>switchport                                                 | スイッチング(非ルーティング)ポートの管理上および<br>動作上のステータスを表示します。このコマンドを使用<br>すると、ポートがルーティングまたはスイッチングのど<br>ちらのモードにあるかが判別できます。 |
| show interfaces [interface-id]<br>description                                                | 1つのインターフェイスまたはすべてのインターフェイス<br>に関する記述とインターフェイスのステータスを表示し<br>ます。                                            |
| <b>show ip interface</b> [ <i>interface-id</i> ]                                             | IP ルーティング用に設定されたすべてのインターフェイスまたは特定のインターフェイスについて、使用できるかどうかを表示します。                                           |
| show interface [interface-id] stats                                                          | インターフェイスのパスごとに入出力パケットを表示し<br>ます。                                                                          |
| show interfaces interface-id                                                                 | (任意) インターフェイスの速度およびデュプレックス<br>を表示します。                                                                     |
| show interfaces transceiver<br>dom-supported-list                                            | (任意) 接続 SFP モジュールの Digital Optical Monitoring<br>(DOM) ステータスを表示します。                                       |
| show interfaces transceiver<br>properties                                                    | (任意)インターフェイスの温度、電圧、電流量を表示<br>します。                                                                         |
| <pre>show interfaces [interface-id] [{transceiver properties   detail}] module number]</pre> | SFPモジュールに関する物理および動作ステータスを表示<br>します。                                                                       |
| <b>show running-config interface</b><br>[ <i>interface-id</i> ]                              | インターフェイスに対応する RAM 上の実行コンフィギュ<br>レーションを表示します。                                                              |
| show version                                                                                 | ハードウェア設定、ソフトウェア バージョン、コンフィ<br>ギュレーション ファイルの名前と送信元、およびブート<br>イメージを表示します。                                   |

| コマンド                                                                          | 目的                                |
|-------------------------------------------------------------------------------|-----------------------------------|
| <b>show controllers ethernet-controller</b><br><i>interface-id</i> <b>phy</b> | インターフェイスの Auto-MDIX 動作ステートを表示します。 |

### インターフェイスおよびカウンタのクリアとリセット

表 3:インターフェイスの clear コマンド

| コマンド                                            | 目的                                   |
|-------------------------------------------------|--------------------------------------|
| clear counters [interface-id]                   | インターフェイス カウンタをクリアします。                |
| clear interface interface-id                    | インターフェイスのハードウェアロジックをリセット<br>します。     |
| clear line [number   console 0   vty<br>number] | 非同期シリアル回線に関するハードウェアロジックを<br>リセットします。 |

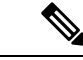

(注) clear counters 特権 EXEC コマンドは、簡易ネットワーク管理プロトコル (SNMP) を使用して 取得されたカウンタをクリアしません。show interface 特権 EXEC コマンドで表示されるカウ ンタのみをクリアします。

# インターフェイス特性の設定例

この項では、インターフェイス特性の設定例を示します。

# 例:インターフェイスの説明の追加

次に、インターフェイスの説明を追加する例を示します。

#### Device# configure terminal

Enter configuration commands, one per line. End with CNTRL/Z. Device(config)# interface fortygigabitethernet1/0/2 Device(config-if)# description Connects to Marketing Device(config-if)# end Device# show interfaces fortygigabitethernet1/0/2 description Interface Status Protocol Description Fo1/0/1 down down Connects to Marketing

### 例:インターフェイスの範囲の設定

次に、interface range グローバル コンフィギュレーション コマンドを使用して、スイッチ1の ポート1~2をシャットダウンする例を示します。

Device# configure terminal
Device(config)# interface range fortyGigabitEthernet 1/0/1-2
Device(config-if-range)# shut

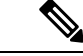

(注) インターフェイス レンジモードで複数のコンフィギュレーション コマンドを入力した場合、 各コマンドは入力した時点で実行されます。インターフェイスレンジモードを終了した後で、 コマンドがバッチ処理されるわけではありません。コマンドの実行中にインターフェイスレン ジコンフィギュレーションモードを終了すると、一部のコマンドが範囲内のすべてのインター フェイスに対して実行されない場合もあります。コマンドプロンプトが再表示されるのを待っ てから、インターフェイス範囲コンフィギュレーション モードを終了してください。

### 例:インターフェイス範囲のマクロ設定と使用方法

次に、インターフェイス範囲のマクロ enet\_list に対するインターフェイス レンジコンフィギュ レーション モードを開始する例を示します。

Device# configure terminal Device(config)# interface range macro enet\_list Device(config-if-range)#

次に、インターフェイス範囲のマクロ enet\_list を削除し、処理を確認する例を示します。

Device# configure terminal
Device(config)# no define interface-range enet\_list
Device(config)# end
Device# show run | include define
Device#

### 例:インターフェイス速度とデュプレックスモードの設定

次に、10/100/1000 Mbps ポートでインターフェイス速度を 10 Mbps、デュプレクスモードを全 二重にする例を示します。

```
Device# configure terminal
Device(config)# interface fortygigabitethernet1/0/3
Device(config-if)# speed 10
Device(config-if)# duplex full
```

次に、10/100/1000 Mbpsポートでインターフェイス速度を100 Mbpsに設定する例を示します。

Device# configure terminal
Device(config)# interface fortygigabitethernet1/0/2
Device(config-if)# speed 100

## 例:レイヤ3インターフェイスの設定

次に、レイヤ3インターフェイスを設定する例を示します。

#### Device# configure terminal

Enter configuration commands, one per line. End with CNTL/Z. Device(config)# interface fortygigabitethernet1/0/2 Device(config-if)# no switchport Device(config-if)# ip address 192.20.135.21 255.255.255.0 Device(config-if)# no shutdown

### 例:ブレークアウト インターフェイスの設定

次に、指定したインターフェイスに対する show interface status コマンドの出力例を示します。

Device# show interface status | include 1/0/25

| Hu1/0/25   | inactive  | 1   | full | 40G | unkno | own   |       |     |
|------------|-----------|-----|------|-----|-------|-------|-------|-----|
| Hu1/0/25/1 | connected | 101 | full | 10G | QSFP  | 4X10G | AC10M | SFP |
| Hu1/0/25/2 | connected | 102 | full | 10G | QSFP  | 4X10G | AC10M | SFP |
| Hu1/0/25/3 | connected | 103 | full | 10G | QSFP  | 4X10G | AC10M | SFP |
| Hu1/0/25/4 | connected | 104 | full | 10G | QSFP  | 4X10G | AC10M | SFP |

次に、デバイス上でブレークアウト機能に対して設定を実行した出力例を示します。

Device# show running-config | include breakout

hw-module slot 1 breakout 25 hw-module breakout-enable

### 例:コンソールメディアタイプの設定

次に、USB コンソールメディアタイプを無効にし、RJ-45 コンソールメディアタイプを有効に する例を示します。

Device# configure terminal Device(config)# line console 0 Device(config-line)# media-type rj45 switch 1

次に、前の設定を逆にして、接続されている USB コンソールをただちにアクティブにする例 を示します。

```
Device# configure terminal
Device(config)# line console 0
Device(config-line)# no media-type rj45 switch 1
```

### 例:USB 無活動タイムアウトの設定

次に、無活動タイムアウトを30分に設定する例を示します。

```
Device# configure terminal
Device(config)# line console 0
Device(config-line)# usb-inactivity-timeout switch 1 30
```

次に、設定を無効にする例を示します。

Device# configure terminal Device(config)# line console 0 Device(config-line)# no usb-inactivity-timeout switch 1

設定された分数の間に USB コンソール ポートで(入力)アクティビティがなかった場合、無 活動タイムアウト設定が RJ-45 ポートに適用され、ログにこの発生が示されます。

\*Mar 1 00:47:25.625: %USB\_CONSOLE-6-INACTIVITY\_DISABLE: Console media-type USB disabled due to inactivity, media-type reverted to RJ45.

この時点で、USB コンソール ポートを再度アクティブ化する唯一の方法は、ケーブルを取り 外し、再接続することです。

スイッチの USB ケーブルが取り外され、再度接続された場合、次のようなログが表示されます。

\*Mar 1 00:48:28.640: %USB CONSOLE-6-MEDIA USB: Console media-type is USB.

# インターフェイス特性の設定のその他の関連資料

#### 関連資料

| 関連項目                              | マニュアル タイトル                                                                                              |
|-----------------------------------|----------------------------------------------------------------------------------------------------|
| この章で使用するコマンドの完全な構文お<br>よび使用方法の詳細。 | Command Reference (Catalyst 9600 Series Switches)<br>の「Interface and Hardware Commands」の項を参<br>照してください。 |

# インターフェイス特性の設定の機能履歴

次の表に、このモジュールで説明する機能のリリースおよび関連情報を示します。

これらの機能は、特に明記されていない限り、導入されたリリース以降のすべてのリリースで 使用できます。

| リリース                             | 機能                                        | 機能情報                                                                                                    |
|----------------------------------|-------------------------------------------|----------------------------------------------------------------------------------------------------|
| Cisco IOS XE Gibraltar 16.11.1   | インターフェイス特性                                | インターフェイス特性には、<br>インターフェイスタイプ、<br>接続、設定モード、速度、<br>およびデバイスの物理イン<br>ターフェイスの設定に関す<br>るその他の側面が含まれま<br>す。                                            |
| Cisco IOS XE Amsterdam<br>17.1.1 | イーサネットおよびマルチギガ<br>ビット イーサネットのインター<br>フェイス | 10 Mbps、100 Mbps、1000<br>Mbps、2.5 Gbps、5 Gbps、お<br>よび10 Gbps で動作するイー<br>サネットおよびマルチギガ<br>ビットイーサネットポート<br>がシリーズのすべてのモデ<br>ルでサポートされるように<br>なりました。 |
| Cisco IOS XE Amsterdam<br>17.2.1 | ブレークアウトインターフェイス                           | ブレークアウト設定は、<br>C9600-LC-24C ラインカード<br>の一番上の行(奇数)の12<br>個のポートでのみサポート<br>されるようになりました。                                                            |
| Cisco IOS XE Bengaluru 17.5.1    | USB インターフェイスの無効化                          | スタンドアロンまたはスタッ<br>クデバイスのすべての USB<br>ポートを無効化するサポー<br>トが導入されました。                                                                                  |

Cisco Feature Navigator を使用すると、プラットフォームおよびソフトウェアイメージのサポート情報を検索できます。Cisco Feature Navigator には、http://www.cisco.com/go/cfn [英語] からアクセスします。

#### インターフェイス特性の設定の機能履歴

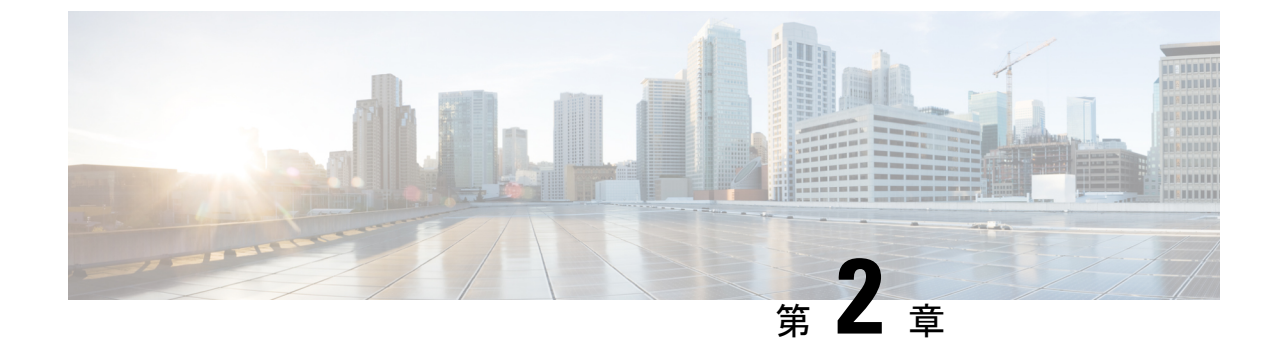

# イーサネット管理ポートの設定

- ・イーサネット管理ポートの前提条件(41ページ)
- •イーサネット管理ポートについて (41ページ)
- •イーサネット管理ポートの設定方法(44ページ)
- ・イーサネット管理インターフェイスでの IP アドレスの設定例 (46ページ)
- •イーサネット管理ポートのモニタリング (46ページ)
- •イーサネット管理ポートのその他の関連資料(47ページ)
- •イーサネット管理ポートの機能履歴 (47ページ)

## イーサネット管理ポートの前提条件

PC をイーサネット管理ポートに接続するときに、最初に IP アドレスを割り当てる必要があります。

# イーサネット管理ポートについて

*Gi0/0* または *GigabitEthernet0/0* ポートとも呼ばれるイーサネット管理ポートは、PC を接続する VRF (VPN ルーティング/転送) インターフェイスです。ネットワークの管理にデバイスコンソールポートの代わりとしてイーサネット管理ポートを使用できます。

さらに、Cisco Catalyst 9600 シリーズ スイッチには、別のイーサネット管理ポートである TenGigabitEthernet0/1 があります。これは、デバイスから管理ネットワークへの着脱可能な接 続を提供する SFP+インターフェイスです。このインターフェイスは、10G および 1Gトラン シーバをサポートします。

デフォルトでは、GigabitEthernet0/0が有効になっています。次のいずれかを実行して、GigabitEthernet0/0を無効にし、TenGigabitEthernet0/1を有効にすることができます。

 platform management-interface TenGigabitEthernet0/1 コマンドを使用してデバイスを再起 動します。no platform management-interface TenGigabitEthernet0/1 コマンドを使用して デバイスを再起動すると、デフォルトの管理ポートに戻すことができます。 ROMMON モードで環境変数 ETHER\_PORT を1に設定し、スイッチを再起動します。
 ROMMON モードで ETHER\_PORT 変数を2に設定し、スイッチを再起動すると、デフォルトの管理ポートに切り替えることができます。

### デバイスへのイーサネット管理ポートの直接接続

#### 図 6: PC へのデバイスの接続

次の図に、デバイスまたはスタンドアロンデバイス用に PC をイーサネット管理ポートに接続 する方法を示します。

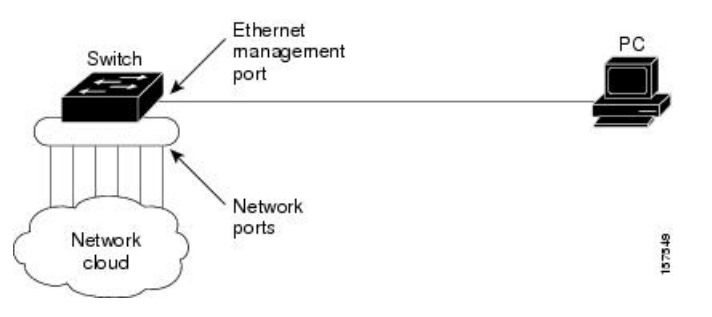

### イーサネット管理ポートおよびルーティング

デフォルトでは、イーサネット管理ポートは有効です。デバイスは、イーサネット管理ポート からネットワークポートへ、およびその逆に、パケットをルーティングできません。イーサ ネット管理ポートはルーティングをサポートしていませんが、ポート上でルーティングプロト コルを有効にすることが必要となる場合もあります。

図 7: ルーティング プロトコルを有効にしたネットワーク例

PCとデバイスが複数ホップ分離れていて、パケットがPCに到達するには複数のレイヤ3デバイスを経由する必要がある場合、イーサネット管理ポート上のルーティングプロトコルを有効にします。せ

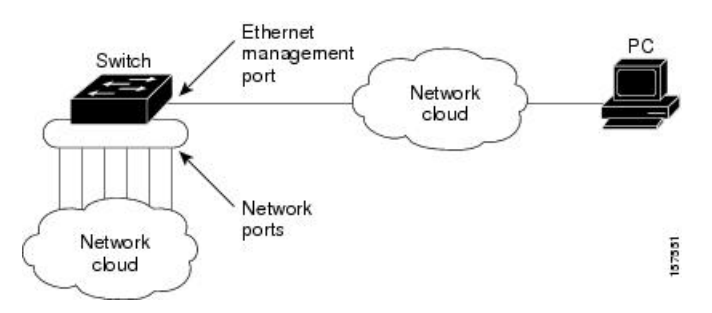

上記の図では、イーサネット管理ポートとネットワークポートが同じルーティングプロセスに 関連付けられている場合、ルートは次のように伝達されます。

 イーサネット管理ポートからのルートは、ネットワークポートを通してネットワークに伝 播されます。  ネットワークポートからのルートは、イーサネット管理ポートを通してネットワークに伝 播されます。

イーサネット管理ポートとネットワークポートの間ではルーティングはサポートされていない ため、これらのポート間のトラフィックの送受信はできません。このような状況になると、こ れらのポート間にデータパケットループが発生し、スイッチおよびネットワークの動作が中断 されます。このループを防止するには、イーサネット管理ポートとネットワークポートの間の ルートを回避するためにルートフィルタを設定してください。

### サポートされるイーサネット管理ポートの機能

イーサネット管理ポートは次の機能をサポートします。

- Express Setup (デバイススタック内のみ)
- Network Assistant
- パスワード付きの Telnet
- TFTP
- ・セキュア シェル (SSH)
- Dynamic Host Configuration Protocol (DHCP) ベースの自動設定
- SNMP (ENTITY-MIB および IF-MIB だけ)
- IP ping
- •インターフェイス機能
  - ・速度:10 Mb/s、100 Mb/s、1000 Mb/s、および自動ネゴシエーション(デフォルト)
  - ・デュプレックスモード:全二重、半二重、自動ネゴシエーション
  - •ループバック検出
- Cisco Discovery Protocol (CDP)
- DHCP リレーエージェント
- ・IPv4 および IPv6 アクセス コントロール リスト (ACL)

∕!∖

注意 イーサネット管理ポートの機能を有効にする前に機能がサポートされていることを確認してく ださい。イーサネット管理ポートでサポートされていない機能を設定しようとすると、機能は 正しく動作せず、デバイスに障害が発生するおそれがあります。

# イーサネット管理ポートの設定方法

# イーサネット管理ポートの無効化および有効化

手順

|       | コマンドまたはアクション                                    | 目的                                       |
|-------|-------------------------------------------------|------------------------------------------|
| ステップ1 | configure terminal                              | グローバル コンフィギュレーション                        |
|       | 例:                                              | モードを開始します。                               |
|       | Device# configure terminal                      |                                          |
| ステップ2 | interface gigabitethernet0/0                    | CLIでイーサネット管理ポートを指定し                      |
|       | 例:                                              | ます。                                      |
|       | Device(config)# interface<br>gigabitethernet0/0 |                                          |
| ステップ3 | shutdown                                        | イーサネット管理ポートを無効にしま                        |
|       | 例:                                              | す。                                       |
|       | Device(config-if)# <b>shutdown</b>              |                                          |
| ステップ4 | no shutdown                                     | イーサネット管理ポートを有効にしま                        |
|       | 例:                                              | - d- o                                   |
|       | Device(config-if)# <b>no shutdown</b>           |                                          |
| ステップ5 | exit                                            | インターフェイスコンフィギュレーショ                       |
|       | 例:                                              | ンモードを終了します。                              |
|       | Device(config-if)# <b>exit</b>                  |                                          |
| ステップ6 | show interfaces gigabitethernet0/0              | リンク ステータスを表示します。                         |
|       | 例:                                              | PC へのリンク ステータスを調べるに                      |
|       | Device# show interfaces                         | は、イーサネット管理ポートの LED を                     |
|       | gigabile metheco, o                             | モニターします。リンクがアクティブな<br>場合 IFDけグリーン(オン)であり |
|       |                                                 | リンクが停止中の場合は、LED はオフ                      |
|       |                                                 | です。POSTエラーがある場合は、LED                     |
|       |                                                 | はオレンジです。                                 |

#### 次のタスク

イーサネット管理ポートを使用したデバイスの管理または設定に進みます。「ネットワーク管 理」の項を参照してください。

# TenGigabitEthernet 管理ポートの有効化

デバイスから管理インターフェイスへの着脱可能な接続を提供する SFP+インターフェイスを 有効にするには、次の手順を実行します。スーパーバイザで TenGigabitEthernet 管理ポートを 有効にすると、ギガビットイーサネット管理ポートが無効になります。

|               | コマンドまたはアクション                                                                              | 目的                                                              |
|---------------|-------------------------------------------------------------------------------------------|-----------------------------------------------------------------|
| ステップ1         | configure terminal<br>例:                                                                  | グローバル コンフィギュレーション<br>モードを開始します。                                 |
|               | Device# configure terminal                                                                |                                                                 |
| ステップ <b>2</b> | platform management-interface<br>TenGigabitEthernet0/1                                    | GigabitEthernet0/0 のデフォルトの管理<br>ポートを TenGigabitEthernet0/1 に変更し |
|               | 例:                                                                                        |                                                                 |
|               | management-interface<br>TenGigabitEthernet0/1                                             | この変更は、デバイスの再起動後に有効<br>になります。                                    |
|               |                                                                                           | デフォルトの管理ポートに戻すには、こ<br>のコマンドの no 形式を使用し、デバイ<br>スを再起動します。         |
| ステップ3         | end<br>例:<br>Device(config)# end                                                          | グローバル コンフィギュレーション<br>モードを終了して、特権 EXEC モード<br>を開始します。            |
| ステップ4         | show platform management-interface<br>例:<br>Device# show platform<br>management-interface | (任意) アクティブで設定済みの管理<br>ポートに関する情報を表示します。                          |
| ステップ5         | <b>reload</b><br>例:<br>Device# <b>reload</b>                                              | デバイスを起動します。                                                     |
| ステップ6         | show platform management-interface<br>例:<br>Device# show platform<br>management-interface | (任意)アクティブな管理ポートに関す<br>る情報を表示します。                                |

# イーサネット管理インターフェイスでのIPアドレスの設 定例

次に、GigabitEthernet0/0 管理インターフェイスで IP アドレスを設定する例を示します。

```
Device# configure terminal
Device(config)# interface gigabitethernet0/0
Device(config-if)# vrf forwarding Mgmt-vrf
Device(config-if)#ip address 192.168.247.10 255.255.0.0
Device(config-if)# end
```

Device# show running-config interface Gi0/0 Building configuration...

```
Current configuration : 118 bytes !
interface GigabitEthernetO/O
vrf forwarding Mgmt-vrf
ip address 192.168.247.10 255.255.0.0
negotiation auto
end
```

次に、TenGigabitEthernet0/1 管理インターフェイスで IP アドレスを設定する例を示します。

```
Device# configure terminal
Device(config)# interface TenGigabitEthernet0/1
Device(config-if)# vrf forwarding Mgmt-vrf
Device(config-if)#ip address 192.168.247.20 255.255.0.0
Device(config-if)# negotiation auto
Device(config-if)# end
```

```
Device#show running-config interface Te0/1
Building configuration...
```

```
Current configuration : 118 bytes !
interface TenGigabitEthernet0/1
vrf forwarding Mgmt-vrf
ip address 192.168.247.20 255.255.0.0
negotiation auto
end
```

# イーサネット管理ポートのモニタリング

特権 EXEC プロンプトで入力したコマンドは、着脱可能な管理ポートでサポートされているト ランシーバのリストなど、管理ポートに関する情報を表示します。

表 4: イーサネット管理ポートの show コマンド

| コマンド                               | 目的                 |
|------------------------------------|--------------------|
| show platform management-interface | アクティブな管理ポートを表示します。 |

46

| コマンド                                           | 目的                    |
|------------------------------------------------|-----------------------|
| show interfaces transceiver supported-list   b | 着脱可能な管理ポートでサポートされているト |
| management interface                           | ランシーバのリストを表示します。      |

次に、show platform management-interface コマンドの出力例を示します。コマンド出力には アクティブな管理ポートが表示されます。

Device# show platform management-interface

Management interface is GigabitEthernet0/0

次に、show interfaces transceiver supported-list | b management interface コマンドの出力例を示 します。コマンド出力には、着脱可能な管理ポートでサポートされているすべてのトランシー バが表示されます。

Device# show interfaces transceiver supported-list | b management interface

Transceivers supported on management interface TenGigabitEthernet0/1:

| GLC-SX-MM      | NONE |
|----------------|------|
| GLC-SX-MMD     | ALL  |
| SFP-10G-LR     | ALL  |
| SFP-10G-LR-S   | ALL  |
| SFP-10G-SR     | ALL  |
| SFP-10G-SR-S   | ALL  |
| SFP-H10GB-CU1M | NONE |
| SFP-H10GB-CU3M | NONE |
| SFP-H10GB-CU5M | NONE |
|                |      |

# イーサネット管理ポートのその他の関連資料

#### 関連資料

| 関連項目       | マニュアル タイトル                                                                               |
|------------|------------------------------------------------------------------------------------------|
| ブートローダ設定   | このガイドの「システム管理」の項を参照してください。                                                               |
| ブートローダコマンド | 『Command Reference (Catalyst 9600 Series Switches)』の「System<br>Management Commands」の項を参照 |

# イーサネット管理ポートの機能履歴

次の表に、このモジュールで説明する機能のリリースおよび関連情報を示します。

これらの機能は、特に明記されていない限り、導入されたリリース以降のすべてのリリースで 使用できます。

| リリース                           | 機能             | 機能情報                                                                                                    |
|--------------------------------|----------------|----------------------------------------------------------------------------------------------------|
| Cisco IOS XE Gibraltar 16.11.1 | イーサネット管理ポート    | イーサネット管理ポート<br>は、PC を接続できる VRF<br>インターフェイスです。<br>ネットワークの管理にデバ<br>イスコンソールポートの代<br>わりとしてイーサネット管<br>理ポートを使用できます。 |
| Cisco IOS XE Gibraltar 16.12.x | イーサネット管理ポートの変更 | デフォルトの管理ポートを<br>変更するために platform<br>management-interface コマ<br>ンドが導入されました。                                    |

Cisco Feature Navigator を使用すると、プラットフォームおよびソフトウェアイメージのサポート情報を検索できます。Cisco Feature Navigator には、http://www.cisco.com/go/cfn [英語] からアクセスします。

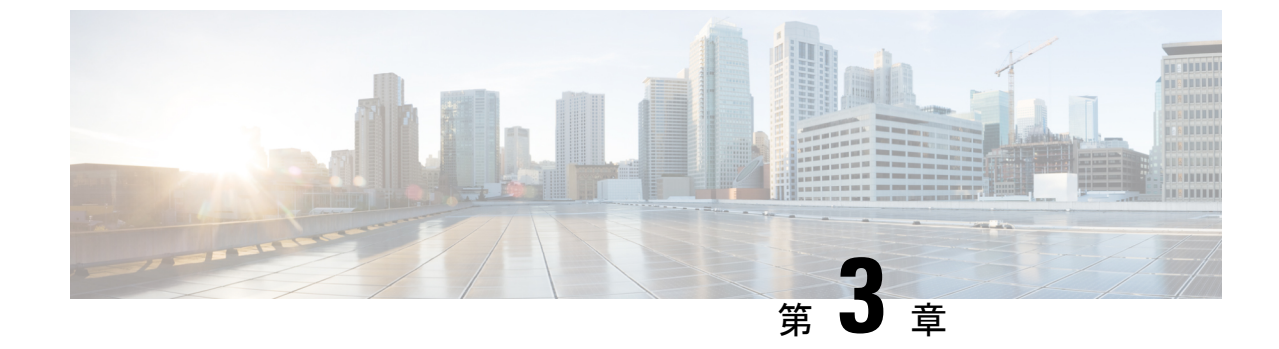

# ポート ステータスと接続の確認

- ・タイムドメイン反射率計を使用したケーブルステータスの確認(49ページ)
- ・ポートステータスと接続の確認の機能履歴 (50ページ)

# タイムドメイン反射率計を使用したケーブルステータス の確認

タイムドメイン反射率計(TDR)機能を使用すると、障害発生時にケーブルがOPENかSHORT かを判断できます。

### TDRテストの実行

TDR テストを開始するには、次の作業を行います。

手順

|       | コマンドまたはアクション                                                               | 目的                    |
|-------|----------------------------------------------------------------------------|-----------------------|
| ステップ1 | <pre>test cable-diagnostics tdr {interface {     interface-number }}</pre> | TDR テストを開始します。        |
| ステップ2 | <pre>show cable-diagnostics tdr { interface interface-number}</pre>        | TDR テストのカウンタ情報を表示します。 |

### TDRに関する注意事項

TDR を使用する場合は、次の注意事項が適用されます。

- •TDR テストの実行中はポート設定を変更しないでください。
- TDR テストを実行中のポートと Auto-MDIX が有効になっているポートを接続した場合、 この TDR 結果は無効となる可能性があります。

- TDR テストを実行中のポートとデバイス上のポートなど 100BASE-T ポートを接続する場合、未使用のペア(4~5と7~8)はリモートエンドで終端処理されないため、障害として報告されます。
- •ケーブルの特性から、正確な結果を入手するには TDR テストを複数回行う必要があります。
- ・結果が不正確となる可能性があるため、(近端または遠端のケーブルを取り外すなど) ポートステータスを変更しないでください。
- TDR は、テスト ケーブルをリモート ポートから外している場合に正しく動作します。それ以外の場合は、正確な結果が得られない可能性があります。
- TDR は4本の導線を対象とします。ケーブルの状態によっては、1組の導線ペアのステー タスが OPEN または SHORT と表示され、他のすべてのペアのステータスが faulty と表示 される場合があります。この動作は、1組の導線ペアが OPEN または SHORT であればケー ブル不良と宣言する必要があるため、許容範囲です。
- TDRの目的は、不良ケーブルを特定することではなく、ケーブルがどのように不適切な機能をしているかを確認することです。
- TDR でケーブル不良が検出された場合でも、オフラインケーブル診断ツールを使用して、 より詳しく問題を診断する必要があります。

# ポートステータスと接続の確認の機能履歴

次の表に、このモジュールで説明する機能のリリースおよび関連情報を示します。

これらの機能は、特に明記されていない限り、導入されたリリース以降のすべてのリリースで 使用できます。

| リリース                              | 機能                | 機能情報                                                            |
|-----------------------------------|-------------------|-----------------------------------------------------------------|
| Cisco IOS XE Gibraltar<br>16.11.1 | タイムドメイン反射率計 (TDR) | TDRを使用すると、障<br>害が発生した場合に<br>ケーブルが OPEN か<br>SHORT かを判断でき<br>ます。 |

Cisco Feature Navigator を使用すると、プラットフォームおよびソフトウェアイメージのサポート情報を検索できます。Cisco Feature Navigator には、http://www.cisco.com/go/cfn [英語] からア クセスします。

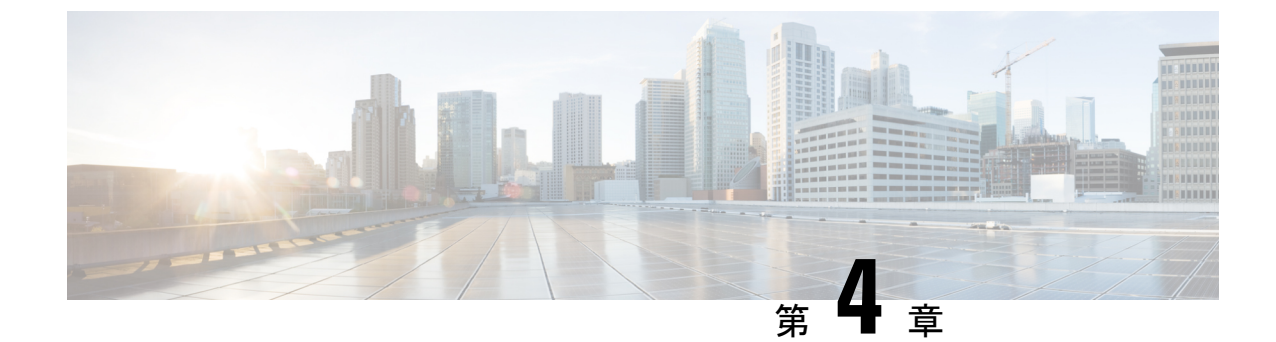

# LLDP、LLDP-MED、およびワイヤードロ ケーションサービスの設定

- LLDP に関する制約事項 (51 ページ)
- LLDP、LLDP-MED、およびワイヤードロケーションサービスについて (52ページ)
- ・LLDP、LLDP-MED、およびワイヤード ロケーション サービスの設定方法 (56ページ)
- LLDP、LLDP-MED、およびワイヤードロケーションサービスの設定例(67ページ)
- LLDP、LLDP-MED、ワイヤードロケーションサービスのモニタリングとメンテナンス (68 ページ)
- ・LLDP、LLDP-MED、およびワイヤードロケーションサービスの追加情報(69ページ)
- ・LLDP、LLDP-MED、およびワイヤード ロケーション サービスの機能履歴 (69ページ)

## LLDP に関する制約事項

- インターフェイスがトンネルポートに設定されていると、LLDPは自動的に無効になります。
- ・最初にインターフェイス上にネットワークポリシープロファイルを設定した場合、イン ターフェイス上に switchport voice vlan コマンドを適用できません。switchport voice vlan vlan-id がすでに設定されているインターフェイスには、ネットワークポリシープロファ イルを適用できます。このように、そのインターフェイスには、音声または音声シグナリ ング VLAN ネットワークポリシープロファイルが適用されます。
- ネットワークポリシープロファイルを持つインターフェイス上では、スタティックセキュア MAC アドレスを設定できません。
- Cisco Discovery Protocol と LLDP が両方とも同じスイッチ内で使用されている場合、Cisco Discovery Protocol が電源ネゴシエーションに使用されているインターフェイスで LLDP を 無効にする必要があります。LLDP は、コマンド no lldp tlv-select power-management また は no lldp transmit / no lldp receive を使用してインターフェイスレベルで無効にすること ができます。

# LLDP、LLDP-MED、およびワイヤード ロケーション サー ビスについて

### LLDP

Cisco Discovery Protocol (CDP) は、すべてのシスコ製デバイス (ルータ、ブリッジ、アクセス サーバ、スイッチ、およびコントローラ)のレイヤ2 (データリンク層)上で動作するデバイ ス検出プロトコルです。ネットワーク管理アプリケーションは CDP を使用することにより、 ネットワーク接続されている他のシスコデバイスを自動的に検出し、識別できます。

デバイスでは他社製のデバイスをサポートして他のデバイス間の相互運用性を確保するため に、IEEE 802.1AB リンク層検出プロトコル(LLDP)をサポートしています。LLDP は、ネッ トワークデバイスがネットワーク上の他のデバイスに自分の情報をアドバタイズするために使 用するネイバー探索プロトコルです。このプロトコルはデータリンク層で動作するため、異な るネットワーク層プロトコルが稼働する2つのシステムで互いの情報を学習できます。

#### LLDP でサポートされる TLV

LLDPは一連の属性をサポートし、これらを使用してネイバーデバイスを検出します。属性には、Type、Length、および Value の説明が含まれていて、これらを TLV と呼びます。LLDP を サポートするデバイスは、ネイバーとの情報の送受信に TLV を使用できます。このプロトコ ルは、設定情報、デバイス機能、およびデバイスIDなどの詳細情報をアドバタイズできます。

スイッチは、次の基本管理 TLV をサポートします。これらは必須の LLDP TLV です。

- ・ポート記述 TLV
- ・システム名 TLV
- ・システム記述 TLV
- ・システム機能 TLV
- ・管理アドレス TLV

次の IEEE 固有の LLDP TLV もアドバタイズに使用されて LLDP-MED をサポートします。

- •ポート VLAN ID TLV (IEEE 802.1 に固有の TLV)
- ・MAC/PHY コンフィギュレーション/ステータス TLV (IEEE 802.3 に固有の TLV)

### LLDP-MED

LLDP for Media Endpoint Devices (LLDP-MED) は LLDP の拡張版で、IP 電話などのエンドポ イントデバイスとネットワーク デバイスの間で動作します。特に VoIP アプリケーションをサ ポートし、検出機能、ネットワーク ポリシー、Power over Ethernet (PoE)、インベントリ管 理、およびロケーション情報に関するTLVを提供します。デフォルトで、すべてのLLDP-MED TLV が有効になります。

#### LLDP-MED でサポートされる TLV

LLDP-MED では、次の TLV がサポートされます。

• LLDP-MED 機能 TLV

LLDP-MED エンドポイントは、接続装置がサポートする機能と現在有効になっている機能を識別できます。

• ネットワーク ポリシー TLV

ネットワーク接続デバイスとエンドポイントはともに、VLAN設定、および関連するレイ ヤ2とレイヤ3属性をポート上の特定アプリケーションにアドバタイズできます。たとえ ば、スイッチは使用する VLAN 番号を IP 電話に通知できます。IP 電話は任意のデバイス に接続し、VLAN 番号を取得してから、コール制御との通信を開始できます。

ネットワーク ポリシー プロファイル TLV を定義することによって、VLAN、サービス クラス (CoS)、Diffserv コード ポイント (DSCP)、およびタギング モードの値を指定して、音声と音声信号のプロファイルを作成できます。その後、これらのプロファイル属性は、スイッチで中央集約的に保守され、IP 電話に伝播されます。

•電源管理 TLV

LLDP-MED エンドポイントとネットワーク接続デバイスの間で拡張電源管理を可能にします。デバイスおよび IP 電話は、デバイスの受電方法、電源プライオリティ、デバイス に必要な消費電力などの電源情報を通知することができます。

LLDP-MED は拡張電源 TLV もサポートして、きめ細かな電力要件、エンドポイント電源 プライオリティ、およびエンドポイントとネットワークの接続デバイスの電源ステータス をアドバタイズします。LLDP が有効でポートに電力が供給されているときは、電力 TLV によってエンドポイントデバイスの実際の電力要件が決定するので、それに応じてシステ ムの電力バジェットを調整することができます。デバイスは要求を処理し、現在の電力バ ジェットに基づいて電力を許可または拒否します。要求が許可されると、スイッチは電力 バジェットを更新します。要求が拒否されると、デバイスはポートへの電力供給をオフに し、Syslog メッセージを生成し、電力バジェットを更新します。LLDP-MED が無効になっ ている場合や、エンドポイントが LLDP-MED 電力 TLV をサポートしていない場合は、初 期割り当て値が接続終了まで使用されます。

電力設定を変更するには、power inline {auto [max max-wattage] | never | static [max max-wattage] } インターフェイス コンフィギュレーション コマンドを入力します。PoE インターフェイスはデフォルトで auto モードに設定されています。

•インベントリ管理 TLV

エンドポイントは、デバイスにエンドポイントの詳細なインベントリ情報を送信できま す。インベントリ情報には、ハードウェアリビジョン、ファームウェアバージョン、ソフ トウェアバージョン、シリアル番号、メーカー名、モデル名、アセット ID TLV などがあ ります。 ・ロケーション TLV

デバイスからのロケーション情報をエンドポイントデバイスに提供します。ロケーション TLV はこの情報を送信することができます。

•都市ロケーション情報

都市アドレス情報および郵便番号情報を提供します。都市ロケーション情報の例に は、地名、番地、郵便番号などがあります。

・ELIN ロケーション情報

発信側のロケーション情報を提供します。ロケーションは、緊急ロケーション識別番号(ELIN)によって決定されます。これは、緊急通報を Public Safety Answering Point (PSAP)にルーティングする電話番号で、PSAPはこれを使用して緊急通報者にコールバックすることができます。

・地理的なロケーション情報

スイッチの緯度、経度、および高度などのスイッチ位置の地理的な詳細を指定しま す。

• カスタム ロケーション

スイッチの位置のカスタマイズされた名前と値を入力します。

### ワイヤード ロケーション サービス

デバイスは、接続されているデバイスのロケーション情報およびアタッチメント追跡情報を Cisco Mobility Services Engine (MSE) に送信するのにロケーションサービス機能を使用しま す。トラッキングされたデバイスは、ワイヤレスエンドポイント、ワイヤードエンドポイン ト、またはワイヤードデバイスやワイヤードコントローラになります。デバイスは、MSE に Network Mobility Services Protocol (NMSP) のロケーション通知および接続通知を介して、デバ イスのリンクアップイベントおよびリンクダウンイベントを通知します。

MSE がデバイスに対して NMSP 接続を開始すると、サーバーポートが開きます。MSE がデバ イスに接続する場合は、バージョンの互換性を確保する1組のメッセージ交換およびサービス 交換情報があり、その後にロケーション情報の同期が続きます。接続後、デバイスは定期的に ロケーション通知および接続通知を MSE に送信します。インターバル中に検出されたリンク アップ イベントまたはリンク ダウン イベントは、集約されてインターバルの最後に送信され ます。

デバイスがリンクアップイベントまたはリンクダウンイベントでデバイスの有無を確認した場合は、スイッチは、MAC アドレス、IP アドレス、およびユーザー名のようなクライアント固有情報を取得します。クライアントが LLDP-MED または CDP に対応している場合は、デバイスは LLDP-MED ロケーション TLV または CDP でシリアル番号および UDI を取得します。

デバイス機能に応じて、デバイスは次のクライアント情報をリンクアップ時に取得します。

ポート接続で指定されたスロットおよびポート。

- ・クライアント MAC アドレスで指定された MAC アドレス。
- ポート接続で指定された IP アドレス。
- •802.1X ユーザー名(該当する場合)。
- ・デバイスカテゴリは、wired station として指定されます。
- ・ステートは new として指定されます。
- ・シリアル番号、UDI。
- •モデル番号。
- デバイスによる関連付け検出後の時間(秒)。

デバイス機能に応じて、デバイスは次のクライアント情報をリンクダウン時に取得します。

- 切断されたスロットおよびポート。
- MAC アドレス
- IP アドレス
- •802.1X ユーザー名(該当する場合)。
- ・デバイスカテゴリは、wired station として指定されます。
- ・ステートは delete として指定されます。
- •シリアル番号、UDI。
- ・デバイスによる関連付け解除検出後の時間(秒)。

デバイスがシャットダウンするときに、MSEとのNMSP接続が終了する前に、ステート*delete* および IP アドレスとともに接続情報通知が送信されます。MSE は、この通知をデバイスに関 連付けられているすべてのワイヤードクライアントに対する関連付け解除として解釈します。

デバイス上のロケーションアドレスを変更すると、デバイスは、影響を受けるポートを識別する NMSP ロケーション通知メッセージ、および変更されたアドレス情報を送信します。

### デフォルトの LLDP 設定

#### 表 5: デフォルトの LLDP 設定

| 機能                    | デフォルト設定 |
|-----------------------|---------|
| LLDP グローバル ステート       | 無効      |
| LLDP ホールドタイム(廃棄までの時間) | 120 秒   |
| LLDP タイマー(パケット更新頻度)   | 30 秒    |

| 機能                  | デフォルト設定                                                                   |
|---------------------|---------------------------------------------------------------------------|
| LLDP 再初期化遅延         | 2秒                                                                        |
| LLDP tlv-select     | 無効(すべての TLV との送受信)                                                        |
| LLDP インターフェイス ステート  | 無効                                                                        |
| LLDP 受信             | 無効                                                                        |
| LLDP 転送             | 無効                                                                        |
| LLDP med-tlv-select | 無効(すべてのLLDP-MEDTLVへの送信)。<br>LLDP がグローバルに有効になると、<br>LLDP-MED-TLV も有効になります。 |

# LLDP、LLDP-MED、およびワイヤード ロケーション サー ビスの設定方法

## LLDP の有効化

|       | コマンドまたはアクション                    | 目的                  |
|-------|---------------------------------|---------------------|
| ステップ1 | enable                          | 特権 EXEC モードを有効にします。 |
|       | 例:                              | ・パスワードを入力します(要求され   |
|       | Device> <b>enable</b>           | た場合)。               |
| ステップ2 | configure terminal              | グローバル コンフィギュレーション   |
|       | 例:                              | モードを開始します。          |
|       | Device# configure terminal      |                     |
| ステップ3 | lldp run                        | デバイスでLLDPをグローバルに有効に |
|       | 例:                              | します。                |
|       | Device(config)# <b>lldp run</b> |                     |

|       | コマンドまたはアクション                                                                              | 目的                                                            |
|-------|-------------------------------------------------------------------------------------------|---------------------------------------------------------------|
| ステップ4 | interface interface-id<br>例:<br>Device(config)# interface<br>gigabitethernet2/0/1         | LLDPを有効にするインターフェイスを<br>指定し、インターフェイスコンフィギュ<br>レーション モードを開始します。 |
|       | lldp transmit<br>例:<br>Device(config-if)# lldp transmit                                   | LLDP パケットを送信するようにイン<br>ターフェイスを有効にします。                         |
| ステップ6 | lldp receive<br>例:<br>Device(config-if)# lldp receive                                     | LLDP パケットを受信するようにイン<br>ターフェイスを有効にします。                         |
| ステップ1 | end<br>例:<br>Device(config-if)# end                                                       | 特権 EXEC モードに戻ります。                                             |
| ステップ8 | show lldp<br>例:<br>Device# show lldp                                                      | 設定を確認します。                                                     |
| ステップ9 | copy running-config startup-config<br>例:<br>Device# copy running-config<br>startup-config | (任意)コンフィギュレーションファ<br>イルに設定を保存します。                             |

### LLDP 特性の設定

LLDP 更新の頻度、情報を廃棄するまでの保持期間、および初期化遅延時間を設定できます。 送受信する LLDP および LLDP-MED TLV も選択できます。

(注)

ステップ3~6は任意であり、どの順番で実行してもかまいません。

|               | コマンドまたはアクション                                      | 目的                                         |
|---------------|---------------------------------------------------|--------------------------------------------|
| ステップ1         | enable                                            | 特権 EXEC モードを有効にします。                        |
|               | 例:                                                | ・パスワードを入力します(要求さ                           |
|               | Device> enable                                    | れた場合)。                                     |
|               |                                                   |                                            |
| ステップ <b>2</b> | configure terminal                                | グローバル コンフィギュレーション                          |
|               | 例:                                                | モードを開始します。                                 |
|               | Device# configure terminal                        |                                            |
| ステップ3         | lldp holdtime seconds                             | (任意)デバイスから送信された情報                          |
|               | 例:                                                | を受信側デバイスが廃棄するまで保持<br>する必要がある期間を指定します。      |
|               | Device(config)# lldp holdtime 120                 | 指定できる範囲は 0 ~ 65535 秒です。<br>デフォルトは 120 秒です。 |
| ステップ4         | lldp reinit delay                                 | (任意)任意のインターフェイス上で                          |
|               | 例:                                                | LLDP の初期化の遅延時間(秒)を指定します。                   |
|               | Device(config)# lldp reinit 2                     | 指定できる範囲は2~5秒です。デ<br>フォルトは2秒です。             |
| ステップ5         | lldp timer rate                                   | (任音) インターフェイストで LLDP                       |
|               | 例:                                                | の更新の遅延時間(秒)を指定します。                         |
|               | Device(config) # <b>11dp timer 30</b>             | 指定できる範囲は 5 ~ 65534 秒です。<br>デフォルトは 30 秒です。  |
| ステップ6         | lldp tlv-select                                   | (任意)送受信する LLDP TLV を指定                     |
|               | 例:                                                | します。                                       |
|               | Device(config)# <b>tlv-select</b>                 |                                            |
| ステップ1         | interface interface-id                            | LLDP を有効にするインターフェイス                        |
|               | 何 :                                               | を指定し、インターフェイスコンフィ<br>ギュレーションモードを開始します。     |
|               | Device(config)# interface<br>gigabitethernet2/0/1 |                                            |
|               | 1                                                 | 1                                          |

手順

|         | コマンドまたはアクション                                                   | 目的                                |
|---------|----------------------------------------------------------------|-----------------------------------|
| ステップ8   | lldp med-tlv-select<br>例:                                      | (任意)送受信する LLDP-MED TLV<br>を指定します。 |
|         | Device(config-if)# lldp<br>med-tlv-select inventory management |                                   |
| ステップ9   | end                                                            | 特権 EXEC モードに戻ります。                 |
|         | 例:                                                             |                                   |
|         | Device(config-if)# <b>end</b>                                  |                                   |
| ステップ10  | show lldp                                                      | 設定を確認します。                         |
|         | 例:                                                             |                                   |
|         | Device# <b>show lldp</b>                                       |                                   |
| ステップ 11 | copy running-config startup-config                             | (任意)コンフィギュレーションファ                 |
|         | 例:                                                             | イルに設定を保存します。                      |
|         | Device# copy running-config<br>startup-config                  |                                   |

### LLDP-MED TLV の設定

デフォルトでは、デバイスはエンドデバイスからLLDP-MEDパケットを受信するまで、LLDP パケットだけを送信します。スイッチは、MED TLV を持つ LLDP も送信します。LLDP-MED エントリが期限切れになった場合は、スイッチは再び LLDP パケットだけを送信します。

**lldp** インターフェイス コンフィギュレーション コマンドを使用して、インターフェイスが次の表にリストされている TLV を送信しないように設定できます。

#### 表 6:LLDP-MED TLV

| LLDP-MED TLV         | 説明                       |
|----------------------|--------------------------|
| inventory-management | LLDP-MED インベントリ管理 TLV    |
| location             | LLDP-MED ロケーション TLV      |
| network-policy       | LLDP-MED ネットワーク ポリシー TLV |
| power-management     | LLDP-MED 電源管理 TLV        |

インターフェイスで TLV を有効にするには、次の手順を実行します。

|       | コマンドまたはアクション                                                                                  | 目的                                                            |
|-------|-----------------------------------------------------------------------------------------------|---------------------------------------------------------------|
| ステップ1 | enable<br>例:<br>Device> enable                                                                | 特権 EXEC モードを有効にします。<br>・パスワードを入力します(要求され<br>た場合)。             |
| ステップ2 | configure terminal<br>例:<br>Device# configure terminal                                        | グローバル コンフィギュレーション<br>モードを開始します。                               |
| ステップ3 | interface interface-id<br>例:<br>Device(config)# interface<br>gigabitethernet2/0/1             | LLDPを有効にするインターフェイスを<br>指定し、インターフェイスコンフィギュ<br>レーション モードを開始します。 |
| ステップ4 | <pre>Ildp med-tlv-select 例: Device(config-if)# lldp med-tlv-select inventory management</pre> | 有効にする TLV を指定します。                                             |
| ステップ5 | end<br>例:<br>Device(config-if)# end                                                           | 特権 EXEC モードに戻ります。                                             |
| ステップ6 | copy running-config startup-config<br>例:<br>Device# copy running-config<br>startup-config     | (任意)コンフィギュレーション ファ<br>イルに設定を保存します。                            |

# Network-Policy TLV の設定

I

|               | コマンドまたはアクション                                                                                                    | 目的                                                                                                    |
|---------------|----------------------------------------------------------------------------------------------------|----------------------------------------------------------------------------------------------------|
| ステップ1         | enable<br>例:<br>Device> enable                                                                                                    | 特権 EXEC モードを有効にします。<br>・パスワードを入力します(要求さ<br>れた場合)。                                                                                                    |
| ステップ <b>2</b> | configure terminal<br>例:<br>Device# configure terminal                                                                                                    | グローバル コンフィギュレーション<br>モードを開始します。                                                                                                    |
| ステップ <b>3</b> | network-policy profile profile number<br>例:<br>Device(config)# network-policy profile<br>1                                                                                                    | ネットワークポリシープロファイル番<br>号を指定し、ネットワークポリシーコ<br>ンフィギュレーションモードを開始し<br>ます。指定できる範囲は1~<br>4294967295 です。                                                                                                    |
| ステップ4         | <pre>{voice   voice-signaling} vlan [vlan-id {   cos cvalue   dscp dvalue}]   [[dot1p { cos   cvalue   dscp dvalue}]   none   untagged] 例: Device(config-network-policy)# voice   vlan 100 cos 4</pre> | <ul> <li>ポリシー属性の設定:</li> <li>voice:音声アプリケーションタイ<br/>プを指定します。</li> <li>voice-signaling:音声シグナリング<br/>アプリケーションタイプを指定し<br/>ます。</li> <li>vlan:音声トラフィックのネイティ<br/>ブ VLAN を指定します。</li> <li>vlan-id: (任意)音声トラフィッ<br/>クの VLAN を指定します。指定で<br/>きる範囲は1~4094です。</li> <li>cos cvalue: (任意)設定された<br/>VLAN に対するレイヤ2プライオ<br/>リティサービスクラス (CoS)を<br/>指定します。指定できる範囲は0<br/>~7です。デフォルト値は5で<br/>す。</li> </ul> |

|       | コマンドまたはアクション                                                         | 目的                                                                                                    |
|-------|----------------------------------------------------------------------|----------------------------------------------------------------------------------------------------|
|       |                                                                      | イント (DSCP) 値を指定します。<br>指定できる範囲は0~63です。デ<br>フォルト値は46です。                                                                 |
|       |                                                                      | <ul> <li>• dot1p: (任意) IEEE 802.1p プラ<br/>イオリティタギングおよび VLAN<br/>0 (ネイティブ VLAN)を使用する<br/>ように電話を設定します。</li> </ul>        |
|       |                                                                      | <ul> <li>none: (任意)音声VLANに関して IP Phone に指示しません。IP Phone のキーパッドから入力された設定を使用します。</li> </ul>                              |
|       |                                                                      | <ul> <li>untagged: (任意) IP Phone を、<br/>タグなしの音声トラフィックを送<br/>信するよう設定します。これが IP<br/>Phone のデフォルト設定になりま<br/>す。</li> </ul> |
| ステップ5 | exit                                                                 | グローバル コンフィギュレーション<br>エードに 亘 h ます                                                                                       |
|       | 例:                                                                   | モートに戻ります。                                                                                                    |
|       | Device(config)# <b>exit</b>                                          |                                                                                                    |
| ステップ6 | interface interface-id                                               | ネットワークポリシープロファイルを                                                                                                    |
|       | 例:                                                                   | 設定するインターフェイスを指定し、<br>インターフェイス コンフィギュレー                                                                                 |
|       | Device(config)# interface<br>gigabitethernet2/0/1                    | ションモードを開始します。                                                                                                    |
| ステップ1 | network-policy profile number                                        | ネットワークポリシープロファイル番                                                                                                    |
|       | 例:                                                                   | 号を指定します。                                                                                                    |
|       | Device(config-if)# <b>network-policy 1</b>                           |                                                                                                    |
| ステップ8 | lldp med-tlv-select network-policy                                   | ネットワーク ポリシー TLV を指定し                                                                                                   |
|       | 例:                                                                   | ます。                                                                                                    |
|       | <pre>Device(config-if)# lldp med-tlv-select<br/>network-policy</pre> |                                                                                                    |

|        | コマンドまたはアクション                                  | 目的                |
|--------|-----------------------------------------------|-------------------|
| ステップ9  | end                                           | 特権 EXEC モードに戻ります。 |
|        | 例:                                            |                   |
|        | Device(config)# <b>end</b>                    |                   |
| ステップ10 | show network-policy profile                   | 設定を確認します。         |
|        | 例:                                            |                   |
|        | Device# show network-policy profile           |                   |
| ステップ11 | copy running-config startup-config            | (任意)コンフィギュレーションファ |
|        | 例:                                            | イルに設定を保存します。      |
|        | Device# copy running-config<br>startup-config |                   |

## ロケーション TLV およびワイヤード ロケーション サービスの設定

エンドポイントのロケーション情報を設定し、その設定をインターフェイスに適用するには、 特権 EXEC モードで次の手順を実行します。

|       | コマンドまたはアクション                                                 | 目的                           |
|-------|--------------------------------------------------------------|------------------------------|
| ステップ1 | configure terminal                                           | グローバル コンフィギュレーション            |
|       | 例:                                                           | モードを開始します。                   |
|       | Device# configure terminal                                   |                              |
| ステップ2 | location { admin-tag <i>string</i>   civic-location          | エンドポイントにロケーション情報を指           |
|       | identifier { <i>id</i>   host}   elin-location <i>string</i> | 定します。                        |
|       | host}   geo-location identifier { <i>id</i>   host}}         | • admin-tag : 管理タグまたはサイト     |
|       | 例:                                                           | 情報を指定します。                    |
|       |                                                              | • civic-location : 都市ロケーション情 |
|       | <pre>identifier 1</pre>                                      | 報を指定します。                     |
|       | Device(config-civic)# number 3550                            | ・elin-location:緊急ロケーション情     |
|       | Device(config-civic)# primary-road-name<br>"Cisco Way"       | 報(ELIN)を指定します。               |

|               | コマンドまたはアクション                                                                          | 目的                                                                              |
|---------------|---------------------------------------------------------------------------------------|---------------------------------------------------------------------------------|
|               | Device(config-civic)# city "San Jose"                                                 | • custom-location : カスタム ロケー                                                    |
|               | Device(config-civic)# <b>state CA</b>                                                 | ション情報を指定します。                                                                    |
|               | Device(config-civic)# <b>building 19</b>                                              | • geo-location:地理空間のロケーショ                                                       |
|               | Device(config-civic)# room C6                                                         | ン情報を指定します。                                                                      |
|               | Device(config-civic)# county "Santa<br>Clara"                                         | • identifier id:都市、ELIN、カスタ                                                     |
|               | Device(config-civic)# country US                                                      | ム、または地理ロケーションの ID<br>を指定します。                                                    |
|               |                                                                                       | <ul> <li>host:ホストの都市、カスタム、または地理ロケーションを指定します。</li> </ul>                         |
|               |                                                                                       | <ul> <li>string: サイト情報またはロケーション情報を英数字形式で指定します。</li> </ul>                       |
| ステップ <b>3</b> | exit                                                                                  | グローバル コンフィギュレーション                                                               |
|               | 例:                                                                                    | モードに戻ります。                                                                       |
|               | Device(config-civic)# exit                                                            |                                                                                 |
| ステップ4         | interface interface-id                                                                | ロケーション情報を設定するインター                                                               |
|               | 例:                                                                                    | フェイスを指定し、インターフェイス<br>コンフィギュレーション モードを開始<br>します。                                 |
| ステップ5         | location { additional-location-information $word   civic-location-id \{id   host\}  $ | インターフェイスのロケーション情報を<br>入力します。                                                    |
|               | elin-location-id <i>id</i>   custom-location-id { <i>id</i>                           |                                                                                 |
|               | host }   geo-location-id { <i>id</i>   host } }<br>例:                                 | • additional-location-information: ロ<br>ケーションまたは場所に関する追加<br>情報を指定します。           |
|               | Device(config-if)# location<br>elin-location-id 1                                     | • civic-location-id : インターフェイス<br>にグローバル都市ロケーション情報<br>を指定します。                   |
|               |                                                                                       | <ul> <li>elin-location-id:インターフェイス<br/>に緊急ロケーション情報を指定しま<br/>す。</li> </ul>       |
|               |                                                                                       | <ul> <li>custom-location-id: インターフェイ<br/>スにカスタム ロケーション情報を<br/>指定します。</li> </ul> |
|       | コマンドまたはアクション                                                                                                    | 目的                                                                                                    |
|-------|----------------------------------------------------------------------------------------------------|----------------------------------------------------------------------------------------------------|
|       |                                                                                                    | <ul> <li>geo-location-id: インターフェイス<br/>に地理空間のロケーション情報を指<br/>定します。</li> </ul>                           |
|       |                                                                                                    | • host : ホストのロケーション ID を<br>指定します。                                                                     |
|       |                                                                                                    | • <i>word</i> : 追加のロケーション情報を指<br>定する語またはフレーズを指定しま<br>す。                                                |
|       |                                                                                                    | <ul> <li><i>id</i>:都市、ELIN、カスタム、または<br/>地理ロケーションの ID を指定しま<br/>す。指定できる ID 範囲は1~4095<br/>です。</li> </ul> |
| ステップ6 | end                                                                                                    | 特権 EXEC モードに戻ります。                                                                                      |
|       | 例:                                                                                                    |                                                                                                    |
|       | Device(config-if)# <b>end</b>                                                                                                    |                                                                                                    |
| ステップ1 | 次のいずれかを使用します。                                                                                                    | 設定を確認します。                                                                                              |
|       | <ul> <li>show location admin-tag string</li> <li>show location civic-location identifier <i>id</i></li> <li>show location elin-location identifier <i>id</i></li> </ul> |                                                                                                    |
|       | 例:                                                                                                    |                                                                                                    |
|       | Device# show location admin-tag                                                                                                    |                                                                                                    |
|       | または                                                                                                    |                                                                                                    |
|       | Device# show location civic-location<br>identifier                                                                                                    |                                                                                                    |
|       | または                                                                                                    |                                                                                                    |
|       | Device# show location elin-location<br>identifier                                                                                                    |                                                                                                    |
| ステップ8 | copy running-config startup-config<br>例:                                                                                                    | (任意)コンフィギュレーションファ<br>イルに設定を保存します。                                                                      |

| コマンドまたはアクション                                  | 目的 |
|-----------------------------------------------|----|
| Device# copy running-config<br>startup-config |    |

#### デバイスでのワイヤード ロケーション サービスの有効化

#### 始める前に

ワイヤードロケーションが機能するためには、まず、**ip device tracking** グローバル コンフィ ギュレーション コマンドを入力する必要があります。

#### 手順

|       | コマンドまたはアクション                                              | 目的                                          |
|-------|-----------------------------------------------------------|---------------------------------------------|
| ステップ1 | enable                                                    | 特権 EXEC モードを有効にします。                         |
|       | 例:                                                        | ・パスワードを入力します(要求され                           |
|       | Device> <b>enable</b>                                     | た場合)。                                       |
|       |                                                           |                                             |
| ステップ2 | configure terminal                                        | グローバル コンフィギュレーション                           |
|       | 例:                                                        | モードを開始します。                                  |
|       | Device# configure terminal                                |                                             |
|       |                                                           |                                             |
| ステップ3 | nmsp notification interval {attachment                    | NMSP 通知間隔を指定します。                            |
|       | location { interval-seconds                               | attachment:接続通知間隔を指定しま                      |
|       | 199] :                                                    | す。                                          |
|       | Device(config)# nmsp notification<br>interval location 10 | <b>location</b> : ロケーション通知間隔を指定<br>します。     |
|       |                                                           | interval-seconds : デバイスから MSE に             |
|       |                                                           | ロケーション更新または接続更新が送信                          |
|       |                                                           | されるよぐの期間(秒)。指定できる靶<br>  囲は1~30です。デフォルト値は30で |
|       |                                                           | す。                                          |
| ステップ4 | end                                                       | 特権 EXEC モードに戻ります。                           |
|       | 例:                                                        |                                             |
|       | Device(config)# <b>end</b>                                |                                             |
|       |                                                           |                                             |

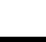

|       | コマンドまたはアクション                                  | 目的                 |
|-------|-----------------------------------------------|--------------------|
| ステップ5 | show network-policy profile                   | 設定を確認します。          |
|       | 例:                                            |                    |
|       | Device# show network-policy profile           |                    |
| ステップ6 | copy running-config startup-config            | (任意)コンフィギュレーション ファ |
|       | 例:                                            | イルに設定を保存します。       |
|       | Device# copy running-config<br>startup-config |                    |

# LLDP、LLDP-MED、およびワイヤード ロケーション サー ビスの設定例

#### Network-Policy TLV の設定:例

次に、CoSを持つ音声アプリケーションの VLAN 100 を設定して、インターフェイス上のネットワーク ポリシー プロファイルおよびネットワーク ポリシー TLV を有効にする例を示します。

```
Device# configure terminal
Device(config)# network-policy 1
Device(config-network-policy)# voice vlan 100 cos 4
Device(config-network-policy)# exit
Device(config)# interface gigabitethernet1/0/1
Device(config-if)# network-policy profile 1
Device(config-if)# lldp med-tlv-select network-policy
```

次の例では、プライオリティ タギングを持つネイティブ VLAN 用の音声アプリケーション タ イプを設定する方法を示します。

Device-config-network-policy) # voice vlan dot1p cos 4

Device-config-network-policy) # voice vlan dot1p dscp 34

# LLDP、LLDP-MED、ワイヤード ロケーション サービスの モニタリングとメンテナンス

以下は、LLDP、LLDP-MED、ワイヤードロケーションサービスのモニタリングとメンテナン スのコマンドです。

| コマンド                                        | 説明                                                                           |
|---------------------------------------------|------------------------------------------------------------------------------|
| clear lldp counters                         | トラフィックカウンタを0にリセットします。                                                        |
| clear lldp table                            | LLDP ネイバー情報テーブルを削除します。                                                       |
| clear nmsp statistics                       | NMSP 統計カウンタをクリアします。                                                          |
| show lldp                                   | 送信頻度、送信するパケットのホールドタイム、LLDP 初期化の遅延時間のような、インターフェイス上のグローバル情報を表示します。             |
| show lldp entry entry-name                  | 特定のネイバーに関する情報を表示します。                                                         |
|                                             | アスタリスク(*)を入力すると、すべてのネ<br>イバーの表示、またはネイバーの名前の入力<br>が可能です。                      |
| <b>show lldp interface</b> [interface-id]   | LLDPが有効になっているインターフェイスに<br>関する情報を表示します。                                       |
|                                             | 表示対象を特定のインターフェイスに限定で<br>きます。                                                 |
| show lldp neighbors [interface-id] [detail] | デバイス タイプ、インターフェイスのタイプ<br>や番号、ホールドタイム設定、機能、ポート<br>ID など、ネイバーに関する情報を表示しま<br>す。 |
|                                             | 特定のインターフェイスに関するネイバー情<br>報だけを表示したり、詳細表示にするため表<br>示内容を拡張したりできます。               |
| show lldp traffic                           | 送受信パケットの数、廃棄したパケットの数、<br>認識できない TLV の数など、LLDP カウンタ<br>を表示します。                |
| show location admin-tag string              | 指定した管理タグまたはサイトのロケーショ<br>ン情報を表示します。                                           |

| コマンド                                              | 説明                                   |
|---------------------------------------------------|--------------------------------------|
| show location civic-location identifier <i>id</i> | 特定のグローバル都市ロケーションのロケー<br>ション情報を表示します。 |
| show location elin-location identifier <i>id</i>  | 緊急ロケーションのロケーション情報を表示<br>します。         |
| show network-policy profile                       | 設定されたネットワークポリシー プロファイ<br>ルを表示します。    |
| show nmsp                                         | NMSP 情報を表示します。                       |

# LLDP、LLDP-MED、およびワイヤード ロケーション サー ビスの追加情報

関連資料

| 関連項目                              | マニュアル タイトル                                                                                             |
|-----------------------------------|----------------------------------------------------------------------------------------------------|
| この章で使用するコマンドの完全な構文お<br>よび使用方法の詳細。 | 『Command Reference (Catalyst 9600 Series<br>Switches)』の「Interface and Hardware Commands」<br>を参照してください。 |

# LLDP、LLDP-MED、およびワイヤード ロケーション サー ビスの機能履歴

次の表に、このモジュールで説明する機能のリリースおよび関連情報を示します。

これらの機能は、特に明記されていない限り、導入されたリリース以降のすべてのリリースで 使用できます。

| リリース                              | 機能                                                                          | 機能情報                                                                                                    |
|-----------------------------------|-----------------------------------------------------------------------------|----------------------------------------------------------------------------------------------------|
| Cisco IOS XE Gibraltar<br>16.11.1 | Link Layer Discovery<br>Protocol(LLDP)、<br>LLDP-MED、ワイヤー<br>ドロケーションサービ<br>ス | LLDPは、ネットワークデバイスがネット<br>ワーク上の他のデバイスに自分の情報をア<br>ドバタイズするために使用するネイバー探<br>索プロトコルです。このプロトコルはデー<br>タリンク層で動作するため、異なるネット<br>ワーク層プロトコルが稼働する2つのシス<br>テムで互いの情報を学習できます。 |
|                                   |                                                                             | LLDP-MED はエンドポイントとネットワー<br>クデバイス間で動作します。                                                                                                    |
|                                   |                                                                             | ワイヤードロケーションサービスでは、接<br>続されているデバイスの追跡情報を Cisco<br>Mobility Services Engine(MSE)に送信でき<br>ます。                                                                  |

Cisco Feature Navigator を使用すると、プラットフォームおよびソフトウェアイメージのサポート情報を検索できます。Cisco Feature Navigator には、http://www.cisco.com/go/cfn [英語] からアクセスします。

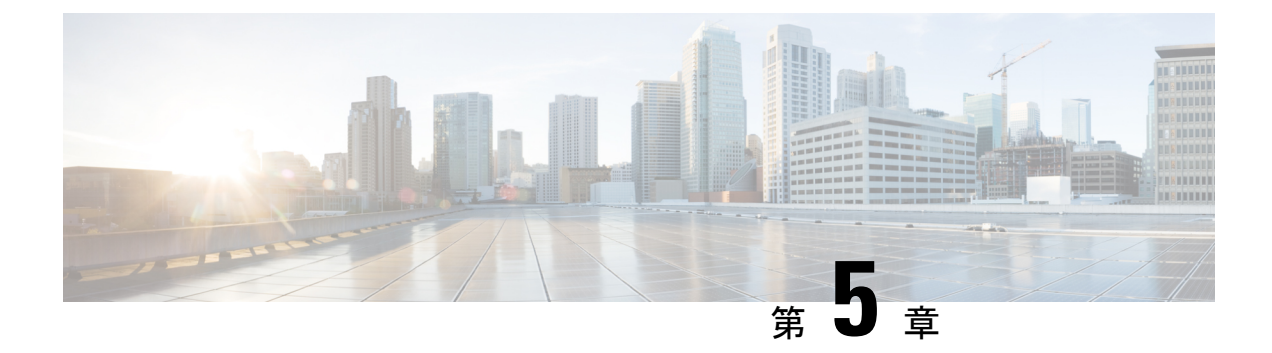

## システム MTU の設定

- MTU について (71 ページ)
- MTU の設定方法 (71 ページ)
- •システム MTU の設定例 (73 ページ)
- •システム MTU に関するその他の関連資料 (74 ページ)
- システム MTU の機能履歴 (74 ページ)

## MTUについて

イーサネットフレームで受信し、すべてのデバイスインターフェイスで送信されるペイロード のデフォルトの最大伝送ユニット(MTU)サイズは1500バイトです。 システム MTU の最大 値は9216です。

#### システム MTU 値の適用

IPまたはIPv6MTU値の上限は、スイッチの設定に基づき、現在適用されているシステムMTU 値を参照します。MTUサイズの設定に関する詳細については、このリリースのコマンドリファ レンスで system mtu グローバル コンフィギュレーション コマンドを参照してください。

Cisco IOS XE Amsterdam 17.3.x 以降、IPv6 システムの最小 MTU は RFC 8200 により 1280 に固 定されています。

## MTU の設定方法

#### システム MTU の設定

スイッチドパケットの MTU サイズを変更するには、次の手順を実行します。

|       | コマンドまたはアクション                                  | 目的                                     |
|-------|-----------------------------------------------|----------------------------------------|
| ステップ1 | enable                                        | 特権 EXEC モードを有効にします。                    |
|       | 例:                                            | <ul> <li>・パスワードを入力します(要求され)</li> </ul> |
|       | Device> enable                                | た場合)。                                  |
|       |                                               |                                        |
| ステップ2 | configure terminal                            | グローバル コンフィギュレーション                      |
|       | 例:                                            | モードを開始します。                             |
|       | Device# configure terminal                    |                                        |
| ステップ3 | system mtu bytes                              | (任意) すべてのインターフェイスの                     |
|       | 例:                                            | MTU サイズを変更します。                         |
|       | Device(config)# <b>system mtu 1900</b>        |                                        |
| ステップ4 | end                                           | 特権 EXEC モードに戻ります。                      |
|       | 例:                                            |                                        |
|       | Device(config)# <b>end</b>                    |                                        |
| ステップ5 | copy running-config startup-config            | コンフィギュレーション ファイルに設                     |
|       | 例:                                            | 定を保存します。                               |
|       | Device# copy running-config<br>startup-config |                                        |
| ステップ6 | show system mtu                               | 設定を確認します。                              |
|       | 例:                                            |                                        |
|       | Device# <b>show system mtu</b>                |                                        |

#### 手順

#### プロトコル固有 MTU の設定

ルーテッドインターフェイスのシステムMTU値を上書きするには、各ルーテッドインターフェ イスでプロトコル固有の MTU を設定します。ルーテッドポートの MTU サイズを変更するに は、次の手順を実行します。

#### 手順

|       | コマンドまたはアクション               | 目的                |
|-------|----------------------------|-------------------|
| ステップ1 | configure terminal         | グローバル コンフィギュレーション |
|       | 例:                         | モードを開始します。        |
|       | Device# configure terminal |                   |

|               | コマンドまたはアクション                                            | 目的                    |
|---------------|---------------------------------------------------------|-----------------------|
| ステップ2         | interface interface                                     | インターフェイスコンフィギュレーショ    |
|               | 例:                                                      | ンモートを開始しよす。           |
|               | <pre>Device(config)# interface gigabitethernet0/0</pre> |                       |
| ステップ3         | ip mtu bytes                                            | IPv4 MTU サイズを変更します。   |
|               | 例:                                                      |                       |
|               | Device(config-if)# <b>ip mtu 68</b>                     |                       |
| ステップ4         | ipv6 mtu bytes                                          | (任意)IPv6 MTU サイズを設定しま |
|               | 例:                                                      | す。                    |
|               | Device(config-if)# <b>ipv6 mtu 1280</b>                 |                       |
| ステップ5         | end                                                     | 特権 EXEC モードに戻ります。     |
|               | 例:                                                      |                       |
|               | Device(config-if)# <b>end</b>                           |                       |
| ステップ6         | copy running-config startup-config                      | コンフィギュレーション ファイルに設    |
|               | 例:                                                      | 定を保存します。              |
|               | Device# copy running-config<br>startup-config           |                       |
| ステップ <b>1</b> | show system mtu                                         | 設定を確認します。             |
|               | 例:                                                      |                       |
| _             | Device# show system mtu                                 |                       |

## システム **MTU** の設定例

### 例: プロトコル固有 **MTU** の設定

Device# configure terminal Device(config)# interface gigabitethernet 0/1 Device(config-if)# ip mtu 900 Device(config-if)# ipv6 mtu 1286 Device(config-if)# end

#### 例:システム **MTU** の設定

Device# configure terminal Device(config)# system mtu 1600 Device(config) # exit

# システム MTU に関するその他の関連資料

#### 関連資料

| 関連項目                              | マニュアルタイトル                                                                                       |
|-----------------------------------|-------------------------------------------------------------------------------------------------|
| この章で使用するコマンドの完全な構文お<br>よび使用方法の詳細。 | Command Reference (Catalyst 9600 Series Switches)の「Interface and Hardware Commands」の項を参照してください。 |

#### 標準および RFC

| 標<br>準/RFC  | タイトル                                                |
|-------------|-----------------------------------------------------|
| RFC<br>8200 | [Internet Protocol, Version 6 (IPv6) Specification] |

### システム MTU の機能履歴

次の表に、このモジュールで説明する機能のリリースおよび関連情報を示します。

これらの機能は、特に明記されていない限り、導入されたリリース以降のすべてのリリースで 使用できます。

| リリース                           | 機能       | 機能情報                                                                  |
|--------------------------------|----------|-----------------------------------------------------------------------|
| Cisco IOS XE Gibraltar 16.11.1 | システム MTU | システム MTU は、スイッチのす<br>べてのインターフェイスで送信さ<br>れるフレームの最大伝送ユニット<br>サイズを定義します。 |

Cisco Feature Navigator を使用すると、プラットフォームおよびソフトウェアイメージのサポート情報を検索できます。Cisco Feature Navigator には、http://www.cisco.com/go/cfn [英語] からア クセスします。

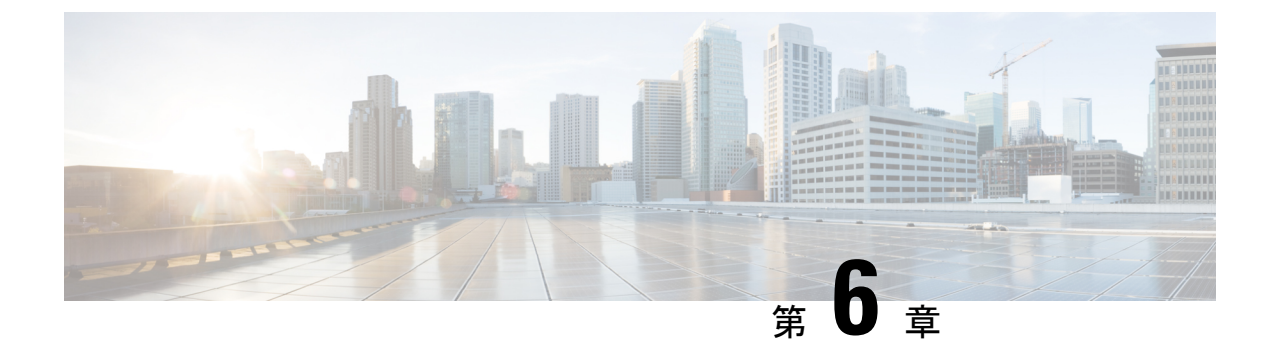

## ポート単位の MTU の設定

- ポート単位の MTU の制約事項 (75 ページ)
- •ポート単位の MTU について (75 ページ)
- •ポート単位の MTU の設定 (76 ページ)
- •例:ポート単位の MTU の設定 (77 ページ)
- •例:ポート単位の MTU の確認 (77 ページ)
- 例:ポート単位の MTU の無効化 (77 ページ)
- •ポート単位の MTU の機能履歴 (78 ページ)

#### ポート単位の MTU の制約事項

- ・ポート単位の MTU は、管理ポートでは設定できません。
- ・ポート単位の MTU は、SVL リンクでは設定できません。
- ポートチャネルのメンバーはポート単位の MTU を使用して設定できません。ポートチャネルの MTU 設定から MTU を取得します。
- ポート単位のMTUは、サブインターフェイスとポートチャネルサブインターフェイスで はサポートされていません。

#### ポート単位の MTU について

system mtu コマンドを使用して、デバイス上のすべてのインターフェイスの MTU サイズを同時に設定できます。すべてのインターフェイスで送受信されるフレームのデフォルト最大伝送単位 (MTU) サイズは、1500バイトです。system mtu コマンドはグローバルコマンドであり、 MTUをポートレベルで設定することはできません。Cisco IOS XE 17.1.1 以降では、ポート単位の MTU を設定できます。ポート単位の MTU はポートレベルとポートチャネルレベルの MTU 設定をサポートします。ポート単位の MTU を使用すると、異なるインターフェイスと異なる ポート チャネル インターフェイスに異なる MTU 値を設定できます。

ポート単位の MTU は 1500 ~ 9216 バイトの範囲で設定できます。

ポートにポート単位の MTU 値が設定されると、そのポートのプロトコル固有の MTU もポー ト単位の MTU 値に変更されます。ポート上でポート単位の MTU が設定されている場合でも、 インターフェイス上でプロトコル固有の MTU を 256 からポート単位の MTU 値の範囲で設定 できます。

ポート単位の MTU が無効になっている場合、ポートの MTU はシステムの MTU 値に戻ります。

show interface mtu コマンドを使用して、インターフェイスのポート単位の MTU 設定を表示できます。

インターフェイスでポート単位の MTU 設定が変更された場合は、次のような動作が予期され ます。

- ・ポートチャネルが PAgP モードか LACP モードの場合、インターフェイスがフラップします。
- ・ポートチャネルが on モードの場合、インターフェイスはフラップしません。
- •インターフェイスがポートチャネルでない場合、インターフェイスはフラップしません。

インターフェイス コンフィギュレーションモードで **mtu**bytes コマンドの **no** 形式を使用して、 ポート単位の MTU を無効にできます。

### ポート単位の MTU の設定

インターフェイスの特定のポートのスイッチドパケットの MTU サイズを変更するには、次の 手順を実行します。

#### 手順

|       | コマンドまたはアクション                                              | 目的                              |
|-------|-----------------------------------------------------------|---------------------------------|
| ステップ1 | enable                                                    | 特権 EXEC モードを有効にします。             |
|       | 例:                                                        | ・パスワードを入力します(要求され               |
|       | Device> <b>enable</b>                                     | た場合)。                           |
| ステップ2 | configure terminal                                        | グローバル コンフィギュレーション               |
|       | 例:                                                        | モードを開始します。                      |
|       | Device# configure terminal                                |                                 |
| ステップ3 | interfacetypeswitch-number/slot-number/port-number        | インターフェイスを設定し、インター               |
|       | 例:<br>Device(config)# int<br>FortyGigabitEthernet2/5/0/20 | フェイス コンフィギュレーション モー<br>ドを開始します。 |

|       | コマンドまたはアクション                  | 目的                |
|-------|-------------------------------|-------------------|
| ステップ4 | mtubytes                      | インターフェイスの特定のポートの  |
|       | 例:                            | MIUリイスを設定しまり。     |
|       | Device (config-11) # mcu 8888 |                   |
| ステップ5 | end                           | 特権 EXEC モードに戻ります。 |
|       | 例:                            |                   |
|       | Device(config-if)# <b>end</b> |                   |

## 例:ポート単位の **MTU** の設定

次に、インターフェイスでポート単位の MTU を設定する例を示します。

Device# configure terminal
Device(config)# interface FortyGigabitEthernet2/5/0/20
Device(config-if)# mtu 6666
Device(config-if)# end

## 例:ポート単位の MTU の確認

次に、show interface mtu コマンドを使用してインターフェイスのポート単位の MTU を確認する例を示します。

| Device# <b>show</b> | interface m | tu     |
|---------------------|-------------|--------|
| Port                | Name        | MTU    |
| Fo2/5/0/19          |             | 1500   |
| Fo2/5/0/20          |             | 6666   |
| Fo2/5/0/21          | ixia_7_2    | 1 1500 |

## 例:ポート単位の MTU の無効化

次に、インターフェイスでポート単位の MTU を無効にする例を示します。

Device# configure terminal
Device(config)# interface FortyGigabitEthernet2/5/0/20
Device(config-if)# no mtu
Device(config-if)# end

## ポート単位の MTU の機能履歴

次の表に、このモジュールで説明する機能のリリースおよび関連情報を示します。

これらの機能は、特に明記されていない限り、導入されたリリース以降のすべてのリリースで使用できます。

| リリース                             | 機能         | 機能情報                                                                       |
|----------------------------------|------------|----------------------------------------------------------------------------|
| Cisco IOS XE Amsterdam<br>17.1.1 | ポート単位の MTU | ポート単位のMTUは、特定のポー<br>トまたはポートチャネルで送受信<br>されるフレームの最大伝送ユニッ<br>トサイズを定義します。<br>。 |

Cisco Feature Navigator を使用すると、プラットフォームおよびソフトウェアイメージのサポート情報を検索できます。Cisco Feature Navigator には、http://www.cisco.com/go/cfn [英語] からア クセスします。

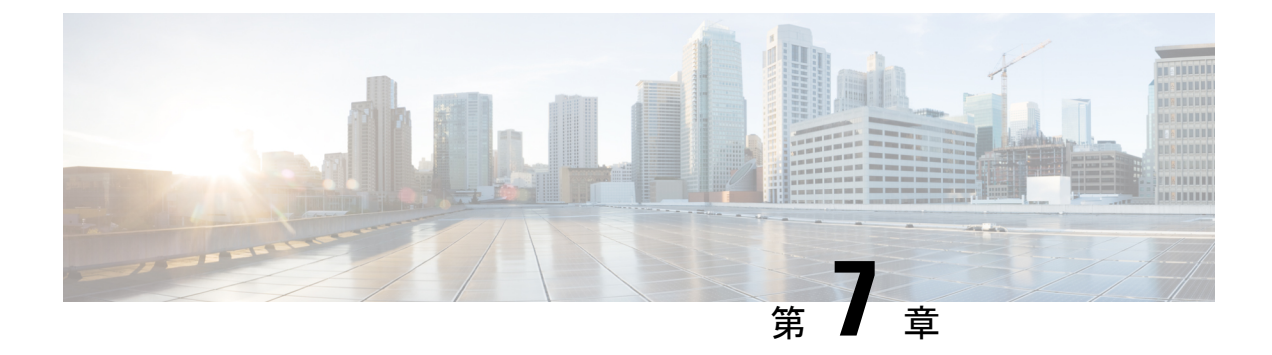

## 外部 USB Bluetooth ドングルの設定

- 外部 USB Bluetooth ドングルの設定の制約事項 (79 ページ)
- 外部 USB Bluetooth ドングルについて (79 ページ)
- •スイッチでの外部 USB Bluetooth ドングルの設定方法 (80ページ)
- スイッチでの Bluetooth 設定の確認 (81ページ)
- 外部 Bluetooth ドングルの設定の機能履歴 (81 ページ)

### 外部 USB Bluetooth ドングルの設定の制約事項

- Bluetooth バージョン 4.0 のみがサポートされています。
- 外部 USB Bluetooth ドングルは、IPv4 アドレス範囲内で設定されている Cisco Catalyst 9000 シリーズ スイッチでのみサポートされます。
- スタッキングモードでは、外部 USB Bluetooth ドングルをアクティブなスイッチで有効に する必要があります。
- ステートフルスイッチオーバー(SSO)後、外部USB Bluetooth ドングルを新しいアクティ ブなスイッチインターフェイスで有効にする必要があります。
- ・次の構成では、外部 USB Bluetooth ドングルはサポートされません。
  - Quality of Service (QoS)
  - •アクセス コントロール リスト (ACL)

### 外部 USB Bluetooth ドングルについて

接続された外部 USB Bluetooth ドングルは外部デバイスの Bluetooth ホストとして動作し、ス イッチ上の管理ポートとして機能します。外部 USB Bluetooth ドングルは、スマートフォン、 ラップトップ、タブレットなどの Bluetooth 対応外部デバイスとペアリングできます。

外部 USB Bluetooth ドングルは、スタンドアロンモードまたはスタッキングモードの両方で設 定されたスイッチでサポートされます。

#### サポートされている外部 USB Bluetooth ドングル

次の外部 USB Bluetooth ドングルがサポートされています。

- BTD-400 Bluetooth 4.0 アダプタ (Kinivo 社製)
- Bluetooth 4.0 USB アダプタ(ASUS 社製)
- ・ミニ Bluetooth ワイヤレス USB 4.0 ドングルアダプタ (Adnet 社製)
- Bluetooth 4.0 USB アダプタ (Insignia 社製)

## スイッチでの外部 USB Bluetooth ドングルの設定方法

スイッチで外部 USB Bluetooth ドングルを設定するには、次の手順を実行します。

手順

- ステップ1 外部 USB Bluetooth ドングルをスイッチの USBタイプ A ポートに接続します。
  - (注) 外部 USB Bluetooth ドングルは、デバイスの電源を入れる前、またはデバイスの動作 中に接続できます。
- **ステップ2** スイッチでグローバルコンフィギュレーションモードを開始し、外部 USB Bluetooth ドングル がスイッチに接続されていることを確認します。

Device> enable Device# show platform hardware bluetooth Controller:0:1a:7d:da:71:13 Type:Primary Bus:USB State:DOWN Name:HCI Version:

**ステップ3** インターフェイス コンフィギュレーション モードで enable コマンドを使用して Bluetooth イン ターフェイスを有効にします。

> Device# configure terminal Device(config)# interface bluetooth 0/4 Device(config-if)# enable

ステップ4 no shutdown コマンドを入力し、デバイスの再起動後に Bluetooth インターフェイスを自動的に 再起動します。

Device(config-if) # no shutdown

ステップ5 bluetooth pin pin コマンドを使用してペアリングピンを設定します。

Device(config-if) # bluetooth pin 1111

または

Device(config-if)# exit
Device(config)# bluetooth pin 1111

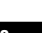

- (注) bluetooth pin コマンドはグローバル コンフィギュレーション モードで使用すること をお勧めします。
- **ステップ6**外部デバイスのBluetooth設定をオンにします。外部デバイスで、ホスト名に基づいてBluetooth 対応スイッチを選択します。
- **ステップ1** 外部デバイスがインターネットに接続できるようにするには、外部デバイスのネットワーク設定を有効にします。

#### スイッチでの Bluetooth 設定の確認

Bluetooth 設定をモニタリングするには、特権 EXEC モードで次のコマンドを使用します。

```
表 7: デバイスでの Bluetooth 設定をモニターするコマンド
```

| コマンド                             | 目的                                         |
|----------------------------------|--------------------------------------------|
| show ip interface bluetooth 0/4  | Bluetoothインターフェイスのユーザービリティ<br>ステータスを表示します。 |
| show platform hardware bluetooth | Bluetooth インターフェイスに関する情報を表示します。            |
| show running   include pin       | 現在の Bluetooth ピンを表示します。                    |

#### 外部 Bluetooth ドングルの設定の機能履歴

次の表に、このモジュールで説明する機能のリリースおよび関連情報を示します。

これらの機能は、特に明記されていない限り、導入されたリリース以降のすべてのリリースで 使用できます。

| リリース                          | 機能                   | 機能情報                                                                                  |
|-------------------------------|----------------------|---------------------------------------------------------------------------------------|
| Cisco IOS XE Amsterdam 17.1.1 | 外部 Bluetooth ドングルの設定 | 外部 USB Bluetooth ドングルは<br>外部デバイスの Bluetooth ホス<br>トとして動作し、スイッチの<br>管理ポートとして機能しま<br>す。 |

Cisco Feature Navigator を使用すると、プラットフォームおよびソフトウェアイメージのサポート情報を検索できます。Cisco Feature Navigator には、http://www.cisco.com/go/cfn [英語] からア クセスします。

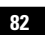

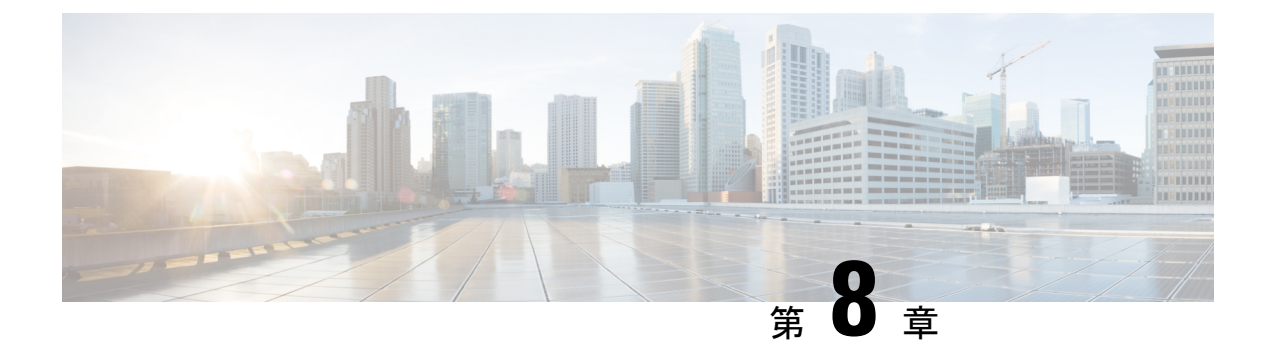

## M2 SATA モジュール

- Cisco Catalyst 9600 シリーズ スーパーバイザの M2 SATA モジュール (83 ページ)
- M2 SATA のファイル システムとストレージ (83 ページ)
- M2 SATA の制限事項 (84 ページ)
- セルフモニターリング、分析、およびレポーティングテクノロジーシステム(S.M.A.R.T.)
   ヘルスモニターリング(84ページ)
- M2 SATA のファイル システムへのアクセス (85 ページ)
- M2 SATA フラッシュ ディスクのフォーマット (85 ページ)
- SATA モジュールでの操作 (85 ページ)
- M2 SATA モジュールの機能履歴と情報 (88 ページ)

# **Cisco Catalyst 9600** シリーズ スーパーバイザの **M2 SATA** モ ジュール

Cisco Catalyst 9600 は、アプリケーションをホストして、パケットの収集と分析、テスト、モニターリングなどを行えるようにする次世代モジュラスイッチです。これらのアプリケーションに必要なストレージをサポートするため、Cisco Catalyst 9600 シリーズスーパーバイザには22 X 88 mm の M2 SATA フラッシュカードをホストする M2 コネクタが備わっています。SATA 設定の範囲は、240 GB、480 ~960 GB です。

#### M2 SATA のファイル システムとストレージ

SATAのデフォルトのファイルシステム形式はEXT4です。ただし、SATAはすべての拡張ファ イルシステム(EXT2、EXT3、EXT4)をサポートしています。

SATA デバイスには次の特性があります。

• M2 SATA パーティションに格納されているファイルは、他のデバイスに格納されている ファイルとの互換性があります。

- M2 SATA と、USB、eUSB、フラッシュ、その他の IOS-XE ファイル システムまたはスト レージなどの別のタイプのデバイス間でファイルをコピーまたは格納できます。
- ・SATA デバイスの読み取り、書き込み、削除、およびフォーマットもできます。

#### M2 SATA の制限事項

- ・非EXT ベースのファイルシステムは、M2 SATA ではサポートされません。
- M2 SATA を使用してROMMON からイメージを起動できません。
- M2 SATA ドライブのファームウェアはアップグレードできません。
- M2 SATA デバイスは ROMMON からアクセスできません。したがって、SATA デバイス では ROMMON モードからいかなる操作も実行できません。

# セルフモニターリング、分析、およびレポーティングテ クノロジー システム(S.M.A.R.T.)ヘルス モニターリン グ

Cisco Catalyst IOS XE リリース 16.9.1 では、CLI を使用してデバイスの正常性をモニターリン グできます。SATA デバイスの内部ホットスポット、フラッシュの消耗、およびハードウェア 障害をモニターリングし、SATA 障害に関してユーザーに警告できます。これらのユーザーは データをバックアップし、新しい SATA デバイスを取得できます。

SATA がに挿入されると、Linux デーモンの smartd が起動します。デフォルトでは、ポーリング間隔はオフラインテストの場合は2日、短期テストの場合は6日、長期テストの場合は14日に設定されます。警告とエラーメッセージは/crashinfo/tracelogs/smart\_errors.logに保存され、IOSd コンソールにも送信されます。

スイッチが SATA デバイスを検出すると、S.M.A.R.T. 機能と smartd デーモンはデフォルトで 有効になります。

(注)

挿入後にSATA が検出されない場合は、デバイス上の既存のファイルシステムを確認します。 EXT ベースでない場合、SATA は検出されません。その場合は、ファイルシステムを EXT に 変更し、SATA を再挿入します。

次の CLI は smartd デーモンからのログを示しています。

Switch# more crashinfo:tracelogs/smart\_errors.log
%IOSXEBOOT-4-SMART\_LOG: (local/local): Mon Jan 4 00:13:10 Universal 2016
INFO: Starting SMART deamon

次の CLI を使用してデバイスの全体的な状態をモニターできます。

Switch# more flash:smart\_overall\_health.log
smartctl 6.4 2015-06-04 r4109 [x86\_64-linux-4.4.131] (local build)
Copyright (C) 2002-15, Bruce Allen, Christian Franke, www.smartmontools.org

=== START OF READ SMART DATA SECTION === SMART overall-health self-assessment test result: PASSED

#### M2 SATA のファイル システムへのアクセス

マウントされたファイルシステムにはSATAフラッシュカードからdisk0: でアクセスします。 使用可能な各ファイルシステムの詳細を表示するには、show file systems コマンドを使用しま す。

bootflash: または usbflash0: に対するファイルのコピーがサポートされています。

## M2 SATA フラッシュ ディスクのフォーマット

新しいフラッシュ ディスクをフォーマットするには、format disk0: コマンドを使用します。

format コマンドはデバイス上のすべてのファイルを再帰的に削除します。このコマンドは、実行中に何らかのファイルが開いている場合は失敗します。

Switch#format disk0: ? <cr> ext2 ext2 filesystem type
 ext3 ext3 filesystem type
 ext4 ext4 filesystem type
 secure Securely format the file system
<cr> <cr><<cr>

#### Switch# format disk0:

Format operation may take a while. Continue? [confirm] Format operation will destroy all data in "disk0:". Continue? [confirm] Format of disk0: complete

## SATA モジュールでの操作

次に、SATA で実行できるいくつかの操作を示します。

| コマンド                                    | 説明                                  |
|-----------------------------------------|-------------------------------------|
| dir filesystem                          | 指定されたファイル システムのディレクトリ<br>を表示します。    |
| <b>copy</b> source-file destination-url | 指定したコピー元から指定したコピー先にファ<br>イルをコピーします。 |
| delete                                  | 指定したファイルを削除します。                     |

| コマンド                           | 説明                            |
|--------------------------------|-------------------------------|
| format                         | ディスク上のファイルシステムをフォーマッ<br>トします。 |
| show disk0:                    | disk0:の内容と詳細を表示します。           |
| show file information file-url | 特定のファイルに関する情報を表示します。          |
| show file systems              | デバイスで使用可能なファイルシステムを表示します。     |

次に操作の出力例を示します。

```
Switch# dir disk0:
```

Directory of disk0:/ 11 drwx 16384 May 11 2018 16:06:14 +00:00 lost+found 10747905 drwx 4096 May 25 2018 13:03:43 +00:00 test 236154740736 bytes total (224072925184 bytes free)

ファイルを disk0: から USB にコピーします。

```
Switch# copy disk0:test.txt usbflash0:
Destination filename [test.txt]?
Copy in progress...C
17866 bytes copied in 0.096 secs (186104 bytes/sec)
```

#### Switch# dir usbflash0:

Directory of usbflash0:/ 12 -rw- 33554432 Jul 28 2017 10:12:58 +00:00 nvram\_config 11 drwx 16384 Jul 28 2017 10:09:46 +00:00 lost+found 13 -rw- 17866 Aug 11 2017 09:52:16 +00:00 test.txt 189628416 bytes total (145387520 bytes free)

disk0:からtest.txtファイルを削除します。

```
Switch# delete disk0:test.txt
Delete filename [test.txt]?
Delete disk0:/test.txt? [confirm]
```

#### Switch# dir disk0:

Directory of disk0:/ No files in directory 118148280320 bytes total (112084135936 bytes free)

USB から disk0: に test.txt ファイルをコピーします。

```
Switch# copy usbflash0:test.txt disk0:
Destination filename [test.txt]?
Copy in progress...C
17866 bytes copied in 0.058 secs (308034 bytes/sec)
```

```
Switch# dir disk0:
```

```
Directory of disk0:/

11 -rw- 17866 Aug 11 2017 09:53:03 +00:00 test.txt

118148280320 bytes total (112084115456 bytes free)
```

#### ディスクをフォーマットします。

ext4 ファイルシステムをフォーマットするには、次のコマンドを使用します。

Switch#format disk0: ext4

#### show コマンド

```
Switch# show disk0:
-#- --length-- -----date/time----- path
2 17866 Aug 11 2017 09:54:06.000000000 +00:00 test.txt
112084115456 bytes available (62513152 bytes used)
```

#### Switch# show file information disk0: test.txt

disk0:test.txt:
 type is image (elf64) []

file size is 448 bytes, run size is 448 bytes Foreign image, entry point 0x400610

#### Switch# show file systems

File Systems:

|                | Size(b)                               | Free(b)                                                                                                    | Туре       | Flags     | Prefixes      |
|----------------|---------------------------------------|----------------------------------------------------------------------------------------------------|------------|-----------|---------------|
| -              |                                       |                                                                                                    |            |           |               |
|                | -                                     |                                                                                                    |            |           |               |
| * 1125009817   | 6 9694093312                          | 2 disk                                                                                                    | rw         | bootf     | lash: flash:  |
| 165131468      | 8 1232220160                          | ) disk                                                                                                    | rw         | crash     | info:         |
| 11814828032    | 0 112084115456                        | 6 disk                                                                                                    | rw         | disk0     | :             |
| 18962841       | 6 145387520                           | ) disk                                                                                                    | rw         | usbfla    | ash0:         |
| 776391884      | 8 7696850944                          | 4 disk                                                                                                    | ro         | webui     | :             |
|                |                                       | - opaque                                                                                                    | rw         | null:     |               |
|                |                                       | - opaque                                                                                                    | ro         | tar:      |               |
|                |                                       | <ul> <li>network</li> </ul>                                                                                                    | rw         | tftp:     |               |
| 3355443        | 2 33532852                            | 2 nvram                                                                                                    | rw         | nvram     | :             |
|                |                                       | - opaque                                                                                                    | WO         | syslo     | g:            |
|                |                                       | <ul> <li>network</li> </ul>                                                                                                    | rw         | rcp:      |               |
|                |                                       | - network                                                                                                    | rw         | http:     |               |
|                |                                       | - network                                                                                                    | rw         | ftp:      |               |
|                |                                       | - network                                                                                                    | rw         | scp:      |               |
|                |                                       | - network                                                                                                    | rw         | https     | :             |
|                |                                       | - opaque                                                                                                    | ro         | cns:      |               |
| a '            |                                       |                                                                                                    |            |           |               |
| Switch#show d  | lisk0: filesys                        |                                                                                                    |            |           |               |
| Filesyste      | m: diskU                              |                                                                                                    |            |           |               |
| Filesyste      | m Path: /vol/di                       | lsk0                                                                                                    |            |           |               |
| Filesyste      | m Type: ext4                          |                                                                                                    |            |           |               |
| Mounted:       | Read/Write                            |                                                                                                    |            |           |               |
| Switch#show i  | nventory                              |                                                                                                    |            |           |               |
| NAME: "Chassi  | s". DESCR• "Ci                        | sco Catalvst                                                                                                    | 9600 Se    | eries 6   | Slot Chassis" |
| PID: C9606B    | . VII                                 | o voo sn                                                                                                    | • FXS22    | 31032N    | 5100 01145515 |
| 110. 000000    | , •                                   |                                                                                                    | • 11022    | 510021    |               |
| NAME. "Slot 2  | Linecard". DES                        | SCR. "48-Por                                                                                                    | + 10GE     | / 25GE"   |               |
| PTD: C9600-LC  | -48YI VII                             | . V00 . SN                                                                                                    | • CAT22    | 321.0N.T  |               |
| 11D. 09000 E0  | , 10111 , 111                         |                                                                                                    | • 011122.  | 5210110   |               |
| NAME. "Twenty  | FiveGiaE2/0/1".                       | DESCR. "10                                                                                                    | GE CUISM   |           |               |
| PID: OSFP-4SF  | P10G-CU5M . N                         | /TD: V03                                                                                                    | SN· MDM'   | 1735007   | 5-СНЗ         |
| 110. 2011 101  | , ,                                   | 110. 100 /                                                                                                    | 011. 11011 | 1,00001   | 5 0115        |
| NAME. "Twenty  | FiveGiaE2/0/2".                       | DESCR. "10                                                                                                    | GE CUIM    |           |               |
| PID: SFP-H10G  | B-CIIIM                               | /TD: V03                                                                                                    | SN· TED:   | 21432070  | r             |
| 110.011 11100  | , ,                                   | ,                                                                                                    |            |           | z.            |
| NAME. "Twenty  | FiveGiaE2/0/3".                       | DESCR. "10                                                                                                    | GE CUIM    |           |               |
| PID: SFP-H10G  | B-CIIIM                               | /TD: V03                                                                                                    | SN· TED:   | 21432070  | r             |
| 110.011 11100  | , , , , , , , , , , , , , , , , , , , | , international states and states and states | UN. 1002   | 214011014 | ~             |
| NAME. "Twenty  | FiveGiaE2/0/4".                       | DESCR. "10                                                                                                    | GE CUIM    |           |               |
| PID: SFP-H10G  | B-CIIIM                               | /TD: V03                                                                                                    | SN. TED    | 2143201.1 | т             |
| IID. SFI HIUG  | , in coin                             | VID. VOJ ,                                                                                                    | 5N. 16D2   | LIJAOD    | 5             |
| NAME . "Twonty | FiveGiaE2/0/5"                        | DESCR. "10                                                                                                    | GE CII1M   |           |               |
| DID. GED_U100  | :==0111M T                            | , DDSCIX, IU                                                                                                    | GN: TED'   | 21/137011 | т             |
| LID. SEE-MIUG  |                                       | , LD. 100 1                                                                                                    | UN. 16D2   | CT40A0D0  | J             |
| Coutout trung  | ated>                                 |                                                                                                    |            |           |               |
| Soucput trullt | uccu/                                 |                                                                                                    |            |           |               |

## M2 SATA モジュールの機能履歴と情報

次の表に、このモジュールで説明した機能に関するリリース情報を示します。この表は、ソフ トウェアリリーストレインで各機能のサポートが導入されたときのソフトウェアリリースだ けを示しています。その機能は、特に断りがない限り、それ以降の一連のソフトウェアリリー スでもサポートされます。

| 機能名           | リリース                           | 機能情報                                                                                                    |
|---------------|--------------------------------|----------------------------------------------------------------------------------------------------|
| M2 SATA モジュール | Cisco IOS XE Gibraltar 16.11.1 | M2 SATA カードはデ<br>バイスのストレージ<br>ニーズに対応します。<br>これは小型フォーム<br>ファクタのカード/コネ<br>クタです。詳細につい<br>ては使用しているデバ<br>イスのハードウェアイ<br>ンストレーションガイ<br>ドを参照してくださ<br>い。 |